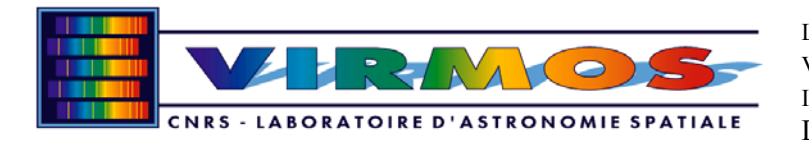

# VIMOS User's Manual

| Prepared by : | O. Le Fèvre and the<br>VIRMOS consortium |
|---------------|------------------------------------------|
| Signature     | JER.                                     |

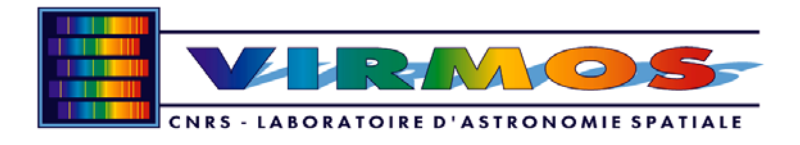

# **EVOLUTION PAGE**

| Issue | Rev. | Paragr. | Page | Date     | Observations                                      |
|-------|------|---------|------|----------|---------------------------------------------------|
| 0.1   |      |         |      | 7/12/98  | Draft table of contents for comments              |
| 0.9   |      |         |      | 24/05/00 | Draft version for comments                        |
| 1.0   |      |         |      | 24/10/00 | First release after last Sept. 2002 commissioning |

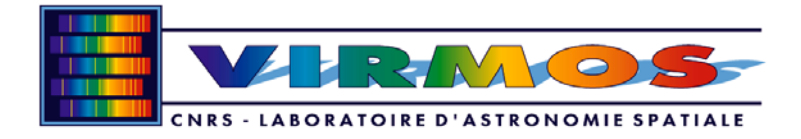

# **TABLE OF CONTENTS**

| 1. | Π          | NTRODUCTION                                                    | 7        |
|----|------------|----------------------------------------------------------------|----------|
| 2. | V          | IMOS: THE VISIBLE MULTI-OBJECT SPECTROGRAPH                    |          |
|    | 21         | VIMOS OBSERVING MODES OVERVIEW                                 | 8        |
|    | 2.2        | VIMOS OBSERVINO MODES OVERVIEW                                 |          |
|    | 2.3        | Imaging Mode                                                   |          |
|    | 2.4        | MULTI-SLIT SPECTROSCOPY MODE                                   | 14       |
|    | 2.5        | INTEGRAL FIELD SPECTROSCOPY MODE                               | 15       |
|    | 2.6        | DETECTORS AND ACQUISITION SYSTEM                               |          |
|    | 2.7        | OBSERVATION SOFTWARE                                           |          |
|    | 2.8        | CALIDDATIONS                                                   | 18       |
|    | 2.9        |                                                                | 19<br>10 |
|    | 2.10       | TEMPLATES SUMMARY                                              |          |
| 3. | R          | EOUESTING OBSERVING TIME AND PREPARING OBSERVATIONS WITH VIMOS |          |
|    | 31         | CALL FOR PROPOSALS                                             | 21       |
|    | 3.2        | EXPOSURE TIME CALCULATOR                                       |          |
|    | 3.3        | PHASE II PROPOSAL PREPARATION (P2PP)                           |          |
|    | 3.4        | VISITOR AND SERVICE MODES                                      |          |
| 4. | 0          | BSERVING WITH THE VLT AND VIMOS                                | 22       |
|    | 4.1        | TELESCOPE AND INSTRUMENT FOCUS                                 |          |
|    | 4.2        | GUIDING AND OFFSETS                                            |          |
|    | 4.3        | FLEXURES AND TRACKING STABILITY                                |          |
| 5. | D          | IRECT IMAGING                                                  | 24       |
|    | 51         | OVERVIEW                                                       | 24       |
|    | 5.2        | PERFORMANCES                                                   |          |
|    | 5.3        | OBSERVATION PREPARATION                                        |          |
|    | 5.4        | OBSERVING SEQUENCE                                             |          |
|    | 5.5        | CALIBRATION                                                    |          |
|    | 5.6        | DATA PROCESSING                                                |          |
| 6. | Μ          | IULTI-SLIT SPECTROSCOPY                                        | 25       |
|    | 6.1        | Overview                                                       |          |
|    | 6.2        | Performances                                                   |          |
|    | 6.3        | OBSERVATION PREPARATION                                        |          |
|    | 6.4        | MASK DESIGN AND MANUFACTURING                                  |          |
|    | <i>0</i> . | 4.1 Pre-image catalog                                          |          |
|    | 0.<br>6    | 4.2 Case 1: no pre-existing external user catalog              |          |
|    | 0.<br>CC   | talog 26                                                       |          |
|    | 6.         | 4.4 SPOC                                                       |          |
|    | 6.         | 4.5 Display slit / object selection                            |          |
|    | 6.         | 4.6 Mask manufacturing: mask tracker                           |          |
|    | OBSI       | ERVING SEQUENCE                                                |          |
|    | 6.5        | CALIBRATION                                                    |          |
| _  | 0.0        |                                                                |          |
| 7. | η          | NTEGRAL FIELD SPECTROSCOPY                                     |          |
|    | 7.1        | OVERVIEW                                                       |          |
|    | 7.2        | PERFORMANCES                                                   |          |

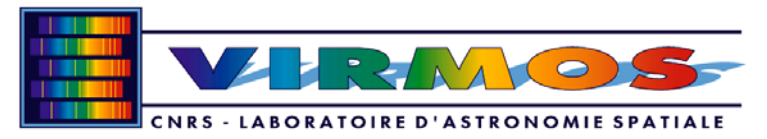

| 7.3   | OBSERVATION PREPARATION                   |    |
|-------|-------------------------------------------|----|
| 7.4   | OBSERVING SEQUENCE                        |    |
| 7.5   | CALIBRATION                               |    |
| 7.6   | DATA PROCESSING                           |    |
| 8. R  | EFERENCE INFORMATION                      |    |
| 8.1   | FILTERS                                   |    |
| 8.2   | GRISMS                                    | 39 |
| 8.3   | DETECTORS                                 |    |
| 8.4   | OH LINES                                  |    |
| 8.5   | Arc Calibration lines                     |    |
| 9 U   | SER'S TEMPLATE DESCRIPTION                | 43 |
|       |                                           |    |
| 9.1   | ACQUISITION TEMPLATES                     |    |
| 9.    | 1.1 Imaging Mode                          |    |
| 9.    | <i>1.2 IFU Mode</i>                       |    |
| 9.    | 1.3 MOS Mode                              |    |
| 9.2   | OBSERVATION TEMPLATES                     |    |
| 9.    | 2.1 Imaging Mode                          |    |
| 9     | 2.2 MOS Mode                              |    |
| 9.    | 2.3 IFU Mode                              |    |
| 9.3   | CALIBRATION TEMPLATES                     |    |
| 9.    | 3.1 Imaging Mode                          |    |
| 9.    | <i>3.2 MOS mode</i>                       |    |
| 9.    | 3.3 IFU mode                              |    |
| 10. A | NNEX A: START-UP AND SHUT-DOWN PROCEDURES |    |

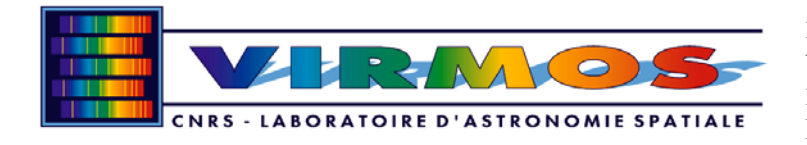

# LIST OF FIGURES

| Figure 1: VIMOS field of view                                                                | 9  |
|----------------------------------------------------------------------------------------------|----|
| Figure 2                                                                                     |    |
| Figure 3: VIMOS optical layout (one channel only)                                            |    |
| Figure 4: VIMOS opto-mechanical layout, top view                                             |    |
| Figure 5: Overall VIMOS view (CAD view)                                                      | 13 |
| Figure 6: The VIMOS instrument installed on the Nasmyth plateform of UT3-Melipal             | 14 |
| Figure 7: VIMOS OS graphical user interface. Left: instrument control panel, Middle,         |    |
| detector control panel. Right: telescope control panel                                       |    |
| Figure 8: VIMOS Real Time Display                                                            | 19 |
| Figure 9: Image quality FWHM vs. distance from the optical center, in pixels (quadrant 4).   |    |
| The FWHM measures the images of pinholes 300 microns in diameter distributed in a            |    |
| grid at the mask focal plane. The specification is shown as a dashed line, as                |    |
| FWHM=3.2pix, the measured image quality is ~2 pixels FWHM over the field                     |    |
| Figure 10: PSF variation accross the VIMOS field at the field center and field edges (images |    |
| of 300 microns holes)                                                                        |    |
| Figure 11: flexures measured for channel 2. The circle represents a motion of 1 pixel from   |    |
| central reference.                                                                           |    |
| Figure 12: vmmps main panel                                                                  |    |
| Figure 13: vmmps / cross correlation panel                                                   |    |
| Figure 14: vmmps / catalog panel                                                             |    |
| Figure 15: vmmps / slit panel                                                                | 30 |
| Figure 16: Display of slits selected by vmmps/SPOC with objects location and spectra extent  | 30 |
| Figure 17: vmmps / curved slit panel                                                         |    |
| Figure 18: vmmps / SPOC panel                                                                |    |
| Figure 19: U' band filter transmission curves                                                | 34 |
| Figure 20: B band filter transmission curves                                                 |    |
| Figure 21: V band filter transmission curves                                                 |    |
| Figure 22: R band filter transmission curves                                                 |    |
| Figure 23: I band filter transmission curves                                                 |    |
| Figure 24: z band filter transmission curves                                                 |    |
| Figure 25: OS1 filter transmission curves                                                    |    |
| Figure 26: OS2 filter transmission curves                                                    |    |
| Figure 27: GG435 filter transmission curves                                                  |    |
| Figure 28: GG475 filter transmission curves                                                  |    |
| Figure 29: sky spectrum, in CCD counts, 1440 sec integration, 1 arcsec slit, LRRED grism     | 40 |
| Figure 30: sky spectrum, flux calibrated (Fv)                                                | 40 |
| Figure 31: He + Ar arc spectrum with the LRRed grism                                         | 41 |
| Figure 32: He+Ar spectrum with the HROra grism                                               |    |

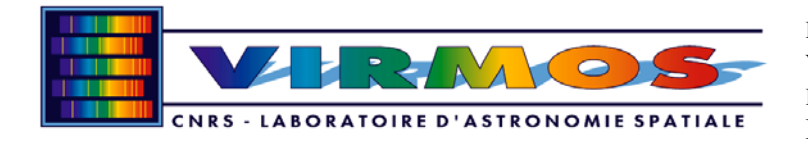

# LIST OF TABLES

| Table 1 : VIMOS Operation Modes                                     | 8  |
|---------------------------------------------------------------------|----|
| Table 2 : VIMOS Observing Modes                                     | 8  |
| Table 3: VIMOS mechanical and optical characteristics               | 9  |
| Table 4: Imaging characteristics & performances                     | 14 |
| Table 5: Multi-slit spectroscopy characteristics & performances     | 15 |
| Table 6: Integral field spectroscopy characteristics & performances | 15 |
| Table 7: CCDs readout noise                                         | 15 |
| Table 8: Examples of overheads                                      |    |
| Table 9: Templates summary                                          |    |
| Table 10: list of VIMOS filters                                     |    |
| Table 11: Grisms properties                                         |    |
| Table 12: parameters for VIMOS_img_acq_Preset                       |    |
| Table 13: parameters for VIMOS_ img_acq_MoveToPixel                 |    |
| Table 14: parameters for VIMOS_ifu_acq_Preset                       | 44 |
| Table 15: parameters for VIMOS_mos_acq_Mask                         | 44 |
| Table 16: parameters for VIMOS_mos_acq_photom                       |    |
| Table 17: parameters for VIMOS_img_obs_Stare                        | 47 |
| Table 18: parameters for VIMOS_img_obs_Jiitter                      |    |
| Table 19: parameters for VIMOS_img_obs_Autojiitter                  |    |
| Table 20: Parameters for VIMOS_mos_obs_Stare                        |    |
| Table 21: parameters for VIMOS_mos_obs_Jitter                       | 50 |
| Table 22: parameters for VIMOS_mos_obs_Stare                        |    |
| Table 23: parameters for VIMOS_ifu_obs_Jitter                       | 52 |
| Table 24: parameters for VIMOS_ifu_obs_Autojitter                   | 52 |
| Table 25: parameters for VIMOS_img_cal_Dark                         | 54 |
| Table 26: parameters for VIMOS_img_cal_FlatDome                     | 54 |
| Table 27: parameters for VIMOS_img_cal_FlatSky                      | 55 |
| Table 28: parameters for VIMOS_img_cal_ZeroP                        | 55 |
| Table 29: parameters for VIMOS_mos_cal_Dark                         |    |
| Table 30: parameters for VIMOS_mos_cal_Flat                         |    |
| Table 31: parameters for VIMOS_mos_cal_arc                          | 57 |
| Table 32: parameters for VIMOS_mos_cal_photom                       |    |
| Table 33: parameters for VIMOS_ifu_cal_Dark                         | 60 |
| Table 34: parameters for VIMOS_ifu_cal_Flat                         | 60 |
| Table 35: parameters for VIMOS_ifu_cal_arc                          | 61 |
| Table 36: parameters for VIMOS_ifu_cal_photom                       | 61 |

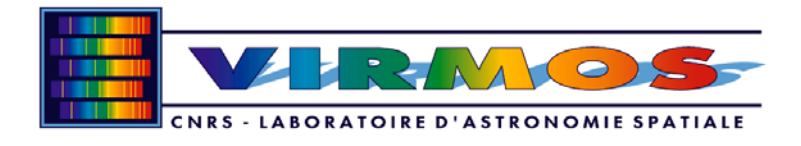

# 1. Introduction

VIMOS is the Visible Multi-Object Spectrograph of the European Southern Observatory Very Large Telescope, telescope unit 3 - Melipal. This instrument has been build to provide the ESO community with a wide field spectrograph with high throughput and multiplex, dedicated to deep surveys.

VIMOS operates in the 0.37-1 microns domain in 3 main observing modes: direct imaging, multi-slit spectroscopy (MOS), and integral field spectroscopy (IFS). The field of view of the 4 channels is  $4 \times 7 \times 8$  arcmin<sup>2</sup> in imaging and MOS modes with 0.2 arcsec/pix, and  $54 \times 54$  arcsec<sup>2</sup> in IFS mode with 0.67 arcsec/res. element. Each of the 4 channels has a 2048×4096 pixels<sup>2</sup> EEV CCD, with the 4k pixels being used along the dispersion for an increased spectral coverage. Spectral resolutions range from 200 to 2500 for a slit one arcsecond wide.

The MOS mode allows to place  $\sim$ 840 slits 10 arcsec long in the low resolution mode,  $\sim$ 210 slits in high resolution mode. Any slit length can be used, having an impact on the total number of objects. The objet selection is made with the Mask Preparation Software, and masks are cut by the Mask Manufacturing Unit with up to 15 masks being available during observations. The IFS mode allows contiguous spectroscopy of 6400 resolution elements fed by an array of micro-lenses and fibers.

These unprecedented multiplex gains position VIMOS as the leading instrument of this kind in the world.

This manual is organized as follows: Section 2 presents the general characteristics of the instrument, Sections 4 to 7 describe the imaging, MOS and IFS observing modes respectively, Section **Erreur! Source du renvoi introuvable.** provide a description of the observing templates, and Section 8 provides some reference information.

In addition, the user is invited to consult the following documents:

- Call for proposals, Phase I preparation: <u>http://www.eso.org/proposals</u>
- P2PP-Phase II proposal preparation, general information: <u>http://www.eso.org/observing/p2pp</u>
- P2PP-Phase II proposal preparation, VIMOS specific information: TBD

Questions on VIMOS operations should be aked directly to the ESO User Support Group (<u>usg-help@eso.org</u>) in Garching.

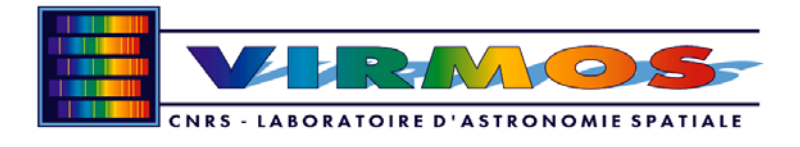

# 2. VIMOS: the Visible Multi-Object Spectrograph

#### 2.1 VIMOS observing modes overview

| VIMOS OPERATION<br>MODES |
|--------------------------|
| Visitor Mode             |
| Service Mode             |
| Maintenance Mode         |

#### **Table 1 : VIMOS Operation Modes**

#### Table 2 : VIMOS Observing Modes

| VIMOS OBSERVING MODES                   |
|-----------------------------------------|
| Direct Imaging                          |
| Long slit and Multi Object Spectroscopy |
| Integral Field Spectroscopy             |
| Calibrations                            |

#### Direct Imaging

Direct imaging is aimed at providing images suitable for accurate astrometry and photometry. The astrometric and photometric catalogs obtained from these images may be used for Multi-Object Spectroscopy.

#### Long Slit and Multi-Object Spectroscopy

Slit spectroscopy is aimed at providing spectra of one or a list of objects, selected from user criteria. Multi-object spectroscopy of a list of targets is done with the following sequence:

- Direct imaging
- Astrometry and photometry: produce source catalogs
- Mask preparation: design of mask with slits layout and size
- Mask manufacture and installation at focal plane
- Spectroscopic observations
- Calibrations

#### Integral Field Spectroscopy

Integral field spectroscopy aims to obtain spectra of a contiguous area of sky. Integral field spectroscopy can be done with or without prior knowledge of the photometry of sources in the field. With the VIMOS IFU, coordinates of objects in the field may be known to only a few arcseconds.

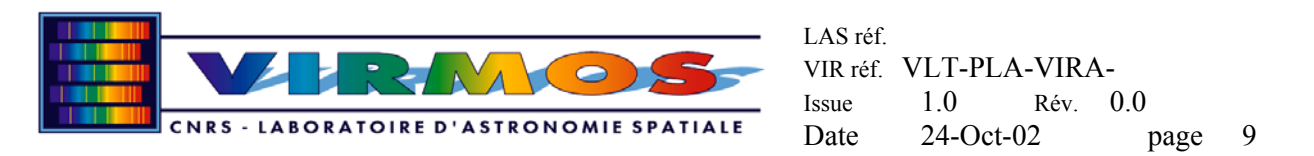

#### VIMOS Field of View

The VIMOS field of view is outlined in Figure 1. Note the relative position of the integral field and the imaging / MOS field.

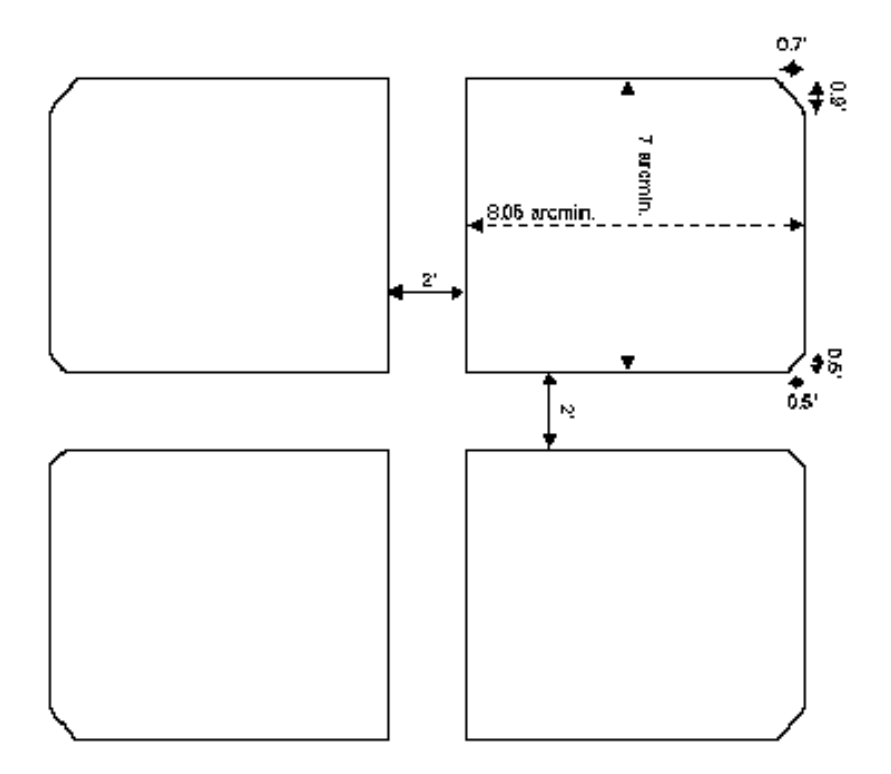

| Figure | 1: | VIMOS | field | of view |
|--------|----|-------|-------|---------|
|--------|----|-------|-------|---------|

| Table 3: | VIMOS | mechanical | and | optical | characteristics |
|----------|-------|------------|-----|---------|-----------------|
|----------|-------|------------|-----|---------|-----------------|

| Location                | Nasmyth focus VLT-UT                                                               |
|-------------------------|------------------------------------------------------------------------------------|
| Opto-mechanical         | 4 beams, each a complete focal-reducer, F/1.88 output                              |
| layout                  |                                                                                    |
| Wavelength coverage     | 0.37 to 1 μm                                                                       |
| Throughput (imaging)    | >82%                                                                               |
| Field                   | $4x7'x8' = 224 \operatorname{arcmin}^2 \operatorname{imaging} \operatorname{area}$ |
| Detectors               | 4x2048x4096, 15µm pixels                                                           |
| Spatial Sampling        | 0.205 arcsec/pixel                                                                 |
| Slit length             | 28' at high R, 140' at low R                                                       |
| Resolutions             | R=180 to 2500 (1 arcsec slit), 360-5000 (0.5 arcsec)                               |
| Image quality           | Better than 2 pixels at 80% encircled energy                                       |
| Filters                 | 10 max. per channel. U'BVRIz filter set, 170mm diameter                            |
| Grisms                  | 6 max. per channel, 160mm diameter                                                 |
| Flexures                | - Passive control, motion of $\pm 1$ pixel over 360° rotation                      |
| Slits                   | Any position and shape                                                             |
| Multiplex               | - 840 simultaneous slits, 10" long, at R~200, 4000Å coverage                       |
|                         | - 210 simultaneous slits, 10" long at R~2500, 3500Å coverage                       |
| Integral Field Spectro. | 54x54 arcsec <sup>2</sup> field, 6400 fibers with 0.675" sampling                  |

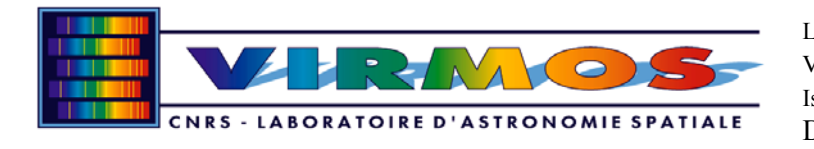

#### 2.2 VIMOS general overview

VIMOS is installed on the Nasmyth focus of VLT Unit Telescope no.3 (*Melipal*). VIMOS relies on the telescope for focusing, de-rotation with the Nasmyth rotator, and guiding with the Nasmyth guiding probe.

#### **Optics**

The optical system is the combination of 4 identical optical channels.

The optical system includes a Focal Plane Adaptation Lens to correct telescope aberrations at the Nasmyth focus and diminish the field curvature to allow the use of flat masks. After the new focal plane, the optical system is a classical focal-reducer type instrument, with a collimator making a parallel beam, in which dispersing elements are inserted, followed by a camera which transforms the input F/15 beam to a F/1.8 beam projected onto 4 large format, 2048x4096 pixels EEV CCDs.

#### Structure and main mechanical subsystems

VIMOS requires a mechanical structure to attach the various opto-mechanical components to the Nasmyth adaptor. The main property of the structure is minimize image motion in the CCD focal plane due to mechanical flexures under gravity load and temperature variations. Direct access to masks, grisms, filters and shutters is provided.

The main mechanical subsystems are:

- The mask assembly has the function to enable mask positionning at the focal plane. It has provision for the storage of 15 masks per channel.
- A set of 4 mask shutters is installed near the mask focal plane. They allow to block part of the beam coming from a selected area of the mask, and thus allow arc and flat field spectroscopic calibrations without order overlap when several layers of slits are used on the same mask.
- There are 4 filter assemblies to exchange up to 10 filters per channel.
- The 4 grism assemblies allow to select and exchange up to 6 grisms per channel.
- Instrument focussing is performed by moving the first elements of the camera, it is automated and calibrated with temperature
- 3 calibration units provide uniform illumination of the Nasmyth screen for flat field and arc lamp calibrations

#### Detectors

Each of the 4 channels has its dedicated CCD detector. The detectors are back illuminated 2048x4096 pixels,  $15\mu$ m pixel EEV CCDs. The 4 shutters allow to control the light arriving on the CCDs.

#### Integral field unit

The integral field unit is a dedicated opto-mechanical system aimed at producing spectra of a contiguous area of up to  $54 \times 54$  arcsec<sup>2</sup>. The sky image is projected onto a  $80 \times 80$  micro-lens

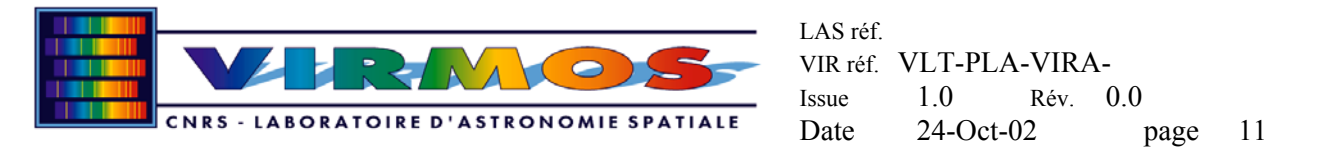

array with a choice of two magnifications: 0.33 or 0.67 arcsec/micro-lens. Each 2D micro-lens is coupled to an imaging fiber, while the output of the fibers is rearranged on a linear set of micro-lenses to produce an entrance slit to the spectrograph, at the mask focal plane location. Each spectrograph quadrant has a set of 4 fiber-slits, for a total of 6400 fibers.

A shutter is provided in front of the input micro-lens array to allow the exclusive use of the central  $1/4^{th}$  of the field when the IFU is used in high spectral resolution mode with wide wavelength coverage. In this configuration, only 1 fiber-slit per quadrant is used, for a total of 1600 fibers.

#### Mask manufacturing machine

The mask manufacturing machine (MMU) is dedicated to cut user-defined slits on a thin mask material with a high speed numerically controlled laser-based machine. The MMU includes the following :

- Mask sheets : these are the support upon which the slits are cut, they are in black coated Invar
- Mask cabinets : contain up to 15 mask sheets. There is one mask cabinet per channel. The masks cabinets are installed at the VIMOS focal plane for observations, and removed for mask loading
- Mask loading & identification: a semi-automated process is aided by bar code readers
- Mask laser machine and XY stage: used to cut the slits on the mask sheets

The MMU is located in a dedicated room at the Paranal Observatory base camp.

#### Instrument software

The instrument software allows the operation and control of the instrument, including detectors, as well as the necessary software support for mask preparation and manufacturing. The instrument software contains the following blocs :

- Observation Preparation Software (OPS)
- Mask Preparation Software (MPS)
- Observation Software (OS)
- Instrument Control Software (ICS)
- Detector Control Software (DCS)
- Data Reduction Software (DRS)

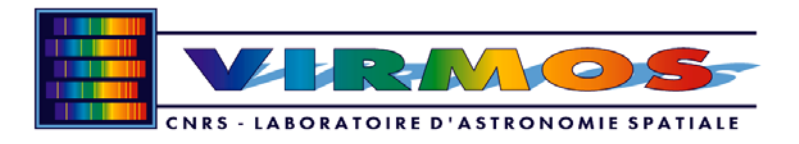

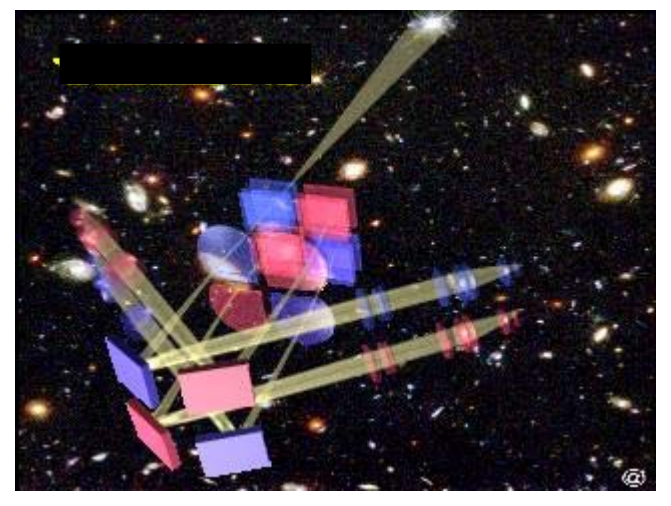

Figure 2

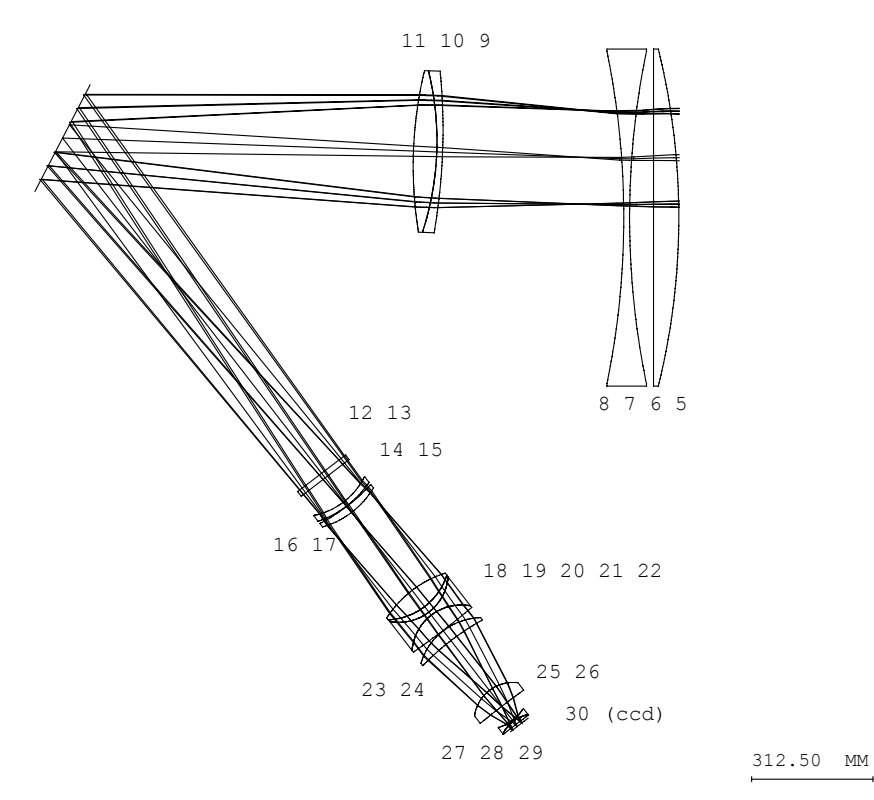

Figure 3: VIMOS optical layout (one channel only)

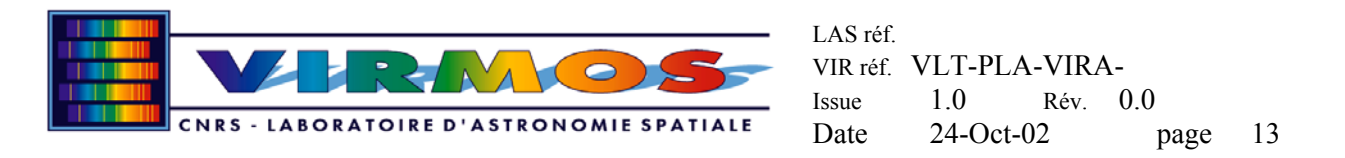

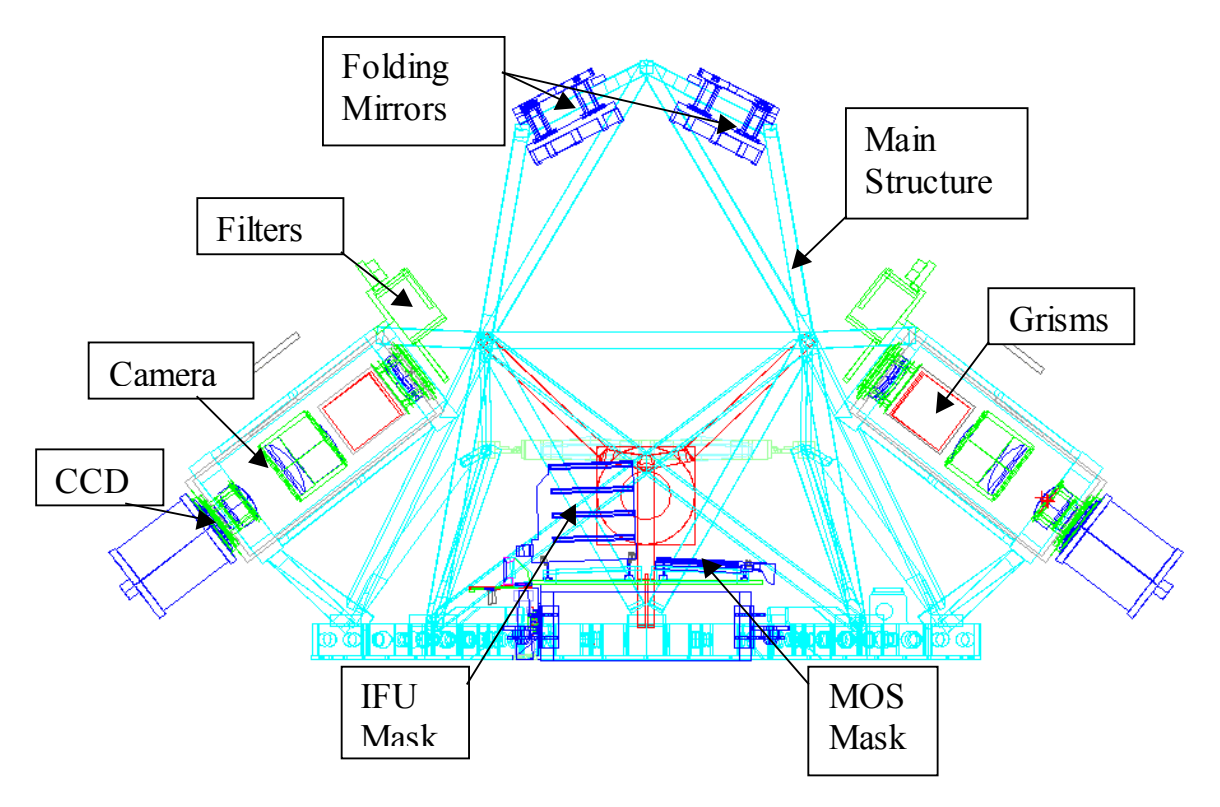

Figure 4: VIMOS opto-mechanical layout, top view

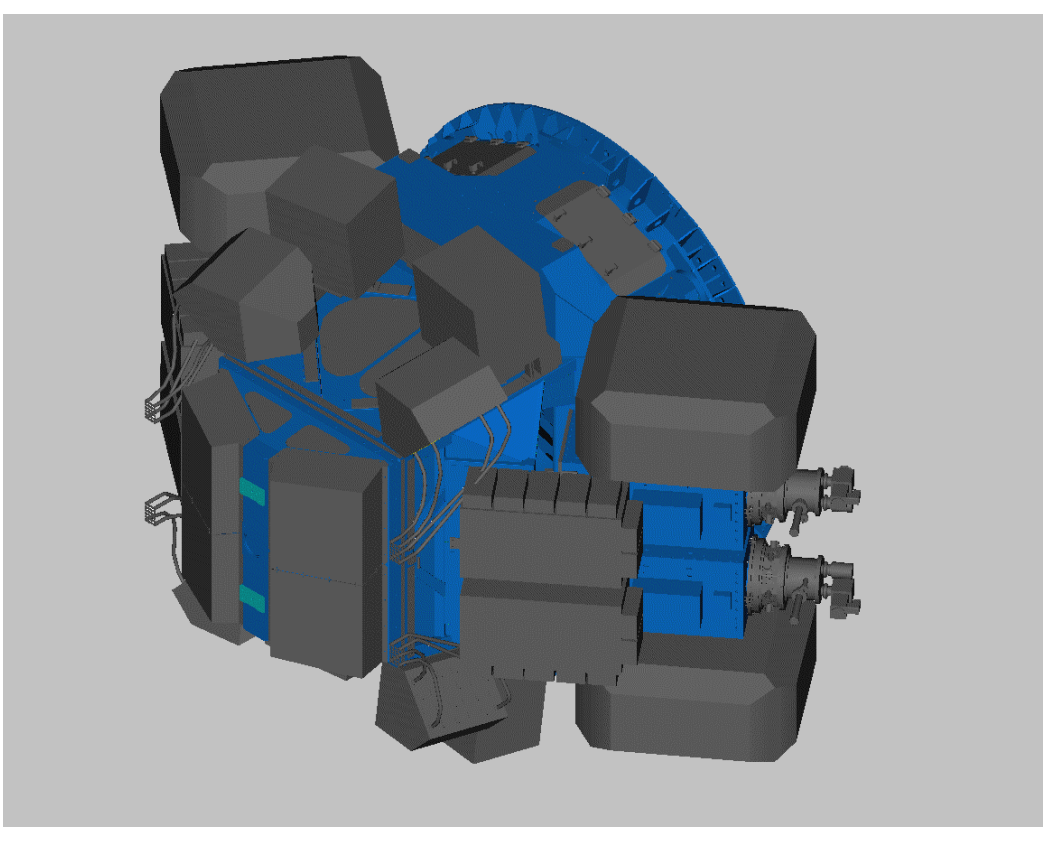

Figure 5: Overall VIMOS view (CAD view)

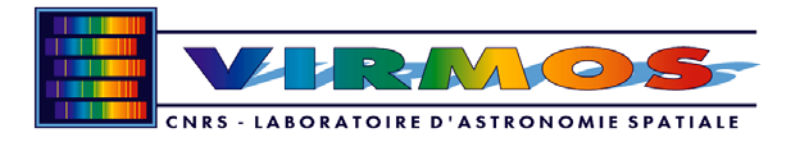

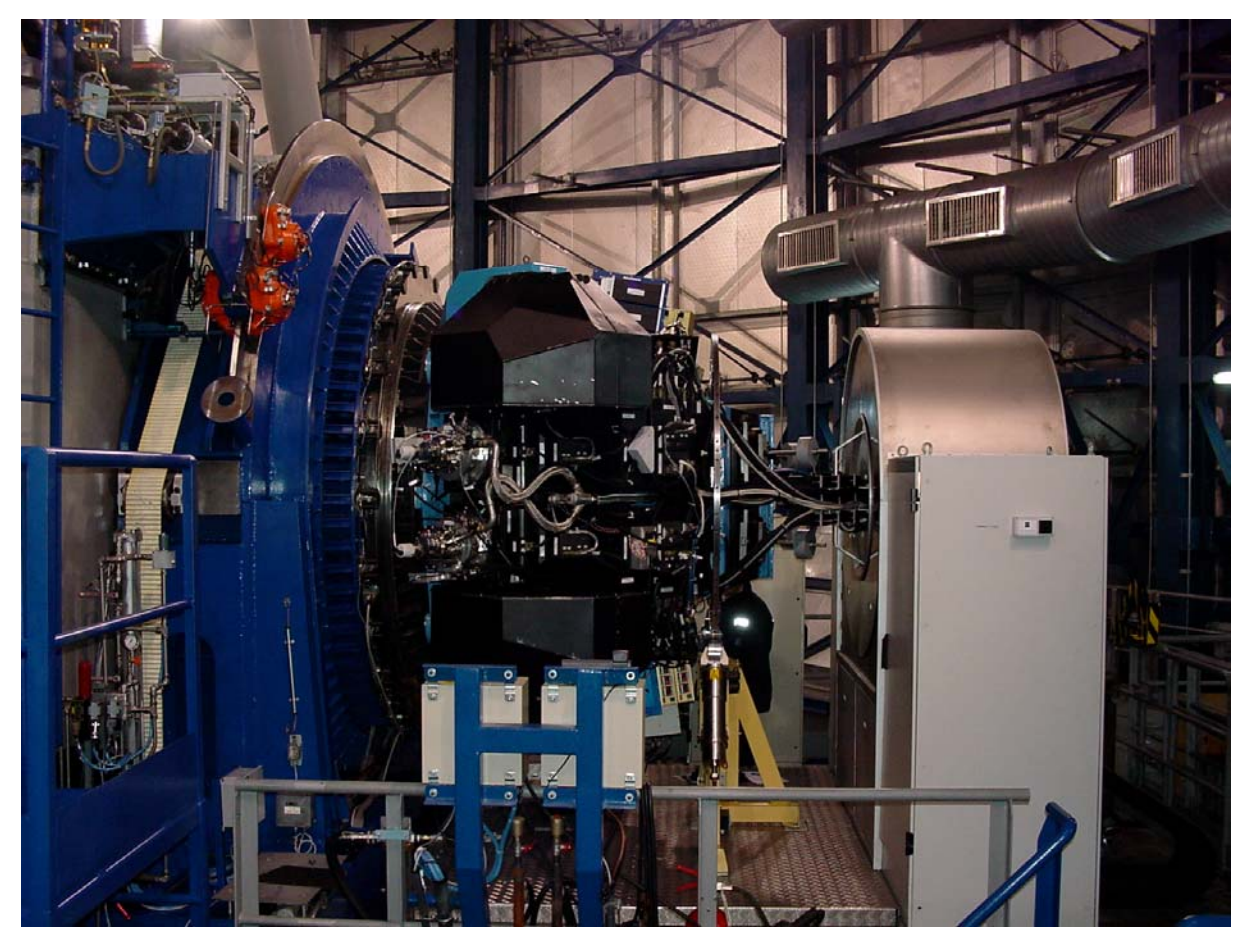

Figure 6: The VIMOS instrument installed on the Nasmyth plateform of UT3-Melipal

# 2.3 Imaging Mode

The characteristics of the VIMOS imaging mode are summarized in Table 4, and are described in details in Section 4.

| Configuration             | Filters inserted in the beams                          |
|---------------------------|--------------------------------------------------------|
| Field                     | 4x7'x8'                                                |
|                           | corresponding CCD area: 2048x2350 pix <sup>2</sup>     |
|                           | slight vignetting on the corners out to the 8' field   |
| Sampling                  | 0.205 arcsec /pixel                                    |
| Filters                   | U'BVRIz standard set                                   |
| Limiting magnitudes in 1h | V=27.7, I=26.6, $5\sigma$ detection for a point source |
| (Ag coated UT)            | V=26.5, I=25.4, $5\sigma$ detection in 3" for a galaxy |

 Table 4: Imaging characteristics & performances

### 2.4 Multi-slit Spectroscopy Mode

The characteristics of the VIMOS Multi-slit spectroscopy mode are summarized in Table 5, and are described in details in Section 6.

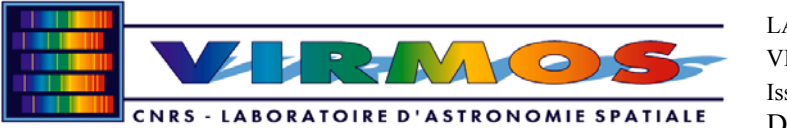

| Configuration             | Grisms inserted in the beams                                         |
|---------------------------|----------------------------------------------------------------------|
| Field                     | Slit selection is in 4x7'x8'                                         |
|                           | The cameras image spectra on the full 2048x4096 pix <sup>2</sup> CCD |
|                           | area                                                                 |
| Slit length               | 7' per beam in "single layer" mode = $28$ ' total length             |
|                           | 5x7' per beam in 5 spectra layers mode = 140' total length           |
| Slit sampling             | 4.88 pixels for one arcsec slit                                      |
| Slit width & length       | any length and shape (minimum dimension ~0.2 arcsec)                 |
| Grisms                    | 75 to 720 gr/mm rulings                                              |
| Dispersions               | 6.3A/pix to 0.53A/pix                                                |
| Resolutions               | R=180 to 2520 (1 arcsec slit)                                        |
| Limiting magnitudes in 1h | I=24.1, 5σ, R~200, I=22.7, 5σ, R~2500                                |
| (Ag coated UT)            |                                                                      |

 Table 5: Multi-slit spectroscopy characteristics & performances

# 2.5 Integral Field Spectroscopy Mode

The characteristics of the VIMOS integral field spectroscopy mode are summarized in Table 6, and are described in details in Section 7.

|               | <b>T</b> ( <b>M</b> ) <b>1 1 1 1 1 1</b>           |
|---------------|----------------------------------------------------|
| Configuration | Input fiber selection, special masks in place      |
| Field         | 54x54 arcmin <sup>2</sup> , and 27"x27"            |
| Sampling      | 0.675 arcsec/microlens, and 0.338 arcsec/microlens |
| Wavelength    | 0.37 to 1 µm (Silica microlens array)              |
| range         |                                                    |
| Spectral      | Same as for MOS with 1" equivalent slit            |
| resolution    |                                                    |

 Table 6: Integral field spectroscopy characteristics & performances

### 2.6 Detectors and Acquisition System

The detectors and associated electronics have been assembled by the ESO detector team. The detectors are thinned back side illuminated EEV CCDs ref, with  $2048 \times 4096$  pixels<sup>2</sup>, each  $15 \times 15 \mu$ m. The FIERA and associated electronics allow various readout modes and windowing. Readout speeds from XX to YY Mpixels/sec allow to read the 4 detectors in parallel in less than XX sec in the most demanding low gain/high resolution mode.

The readout noise properties of each detector is given in Table 7.

| Detector/Channel | Readout mode | Readout noise | Gain e <sup>-</sup> / ADU |
|------------------|--------------|---------------|---------------------------|
|                  |              | e             |                           |
|                  |              |               |                           |
|                  |              |               |                           |
| Q1               | Imaging      |               |                           |
| Q2               | Imaging      |               |                           |
| Q3               | Imaging      |               |                           |
| Q4               | Imaging      |               |                           |
| Q1               | MOS/IFU      |               |                           |

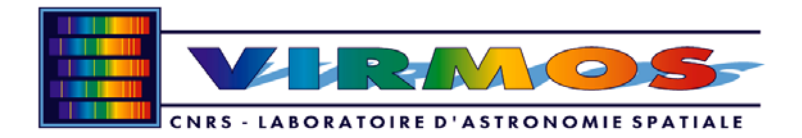

| Q2 | MOS/IFU |  |
|----|---------|--|
| Q3 | MOS/IFU |  |
| Q4 | MOS/IFU |  |

# 2.7 Observation Software

OS is the high level software controlling the instrument. It has its own GUI which allows to access all instrument parmeters. Figure 7 shows the VIMOS OS GUI. The users only use templates to control the instrument and have therefore no direct interaction with OS. However, the OS GUI is useful for the visitors as a status display panel, displaying all information for instrument, detectors and telescope.

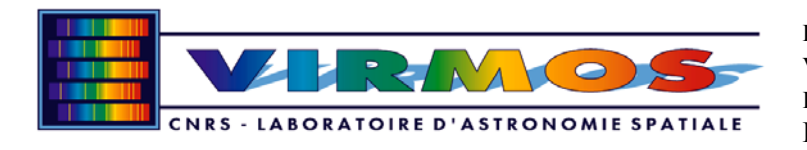

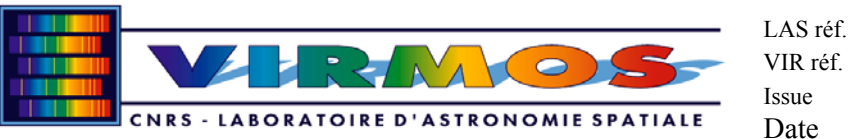

|                                                                                                    | VIMOS OS - TYPE:                                                                                                    | OPERATOR INS. USER: SYSTEM                                                                                                    | 1,                                                                    |
|----------------------------------------------------------------------------------------------------|----------------------------------------------------------------------------------------------------|----------------------------------------------------------------------------------------------------|-----------------------------------------------------------------------|
| File Options Commands Tools                                                                                                    |                                                                                                    |                                                                                                    | Help                                                                  |
| VIMOS<br>Instrument Mode                                                                                                    | Type: Tech: Free Free Free Free Free Free Free Fre                                                                                                    | File:         Exp. Id:         98         Exposure Cot           Data:         0015_A.fi         Izzeorrit.c.0015_D.fi         ExposureTime                                                                                                    | Int-Down<br>STATE/SUBSTATE<br>ONLINE<br>IDLE<br>Finished<br>Requestor |
|                                                                                                    | NCS 🗆 Seq. Naming 16 🖪 S 📕 A                                                                                                    | Archive Header RTD F Save exposu                                                                                                    | ure file                                                              |
| ICS ONLINE IDLE LOU SIM                                                                                                    |                                                                                                    | DCS ONLINE WS SIM ONLINE VS SIM                                                                                                    | TCS Unknown Unknown                                                   |
| Functions Calibration \                                                                                                    |                                                                                                    | Readout Mode:                                                                                                    | Preset Offsets NO-TCS                                                 |
| Filter         Grism         Mask1         Mask2           Free         Free         0         0           GC435         LF_blue         1         1           U         LF_blue         1         1           U         LF_blue         3         3           V         HR_blue         3         3           V         HR_red         4         4           R         HF_orange         5         5           I         MR         6         6           Z         7         7         7           OS1         8         8         9           GG475         10         10           11         11         12           13         13         14           14         14         15 | Mask3       Mask4         0       0         1       1         2       2         3       3         4       4         5       5         6       6         7       7         8       8         9       9         10       10         11       11         12       12         13       13         14       14         15       15 | Vintos_223 LL_1X/ICW (Gall=Hieldini -         Gain:       Ron:       Speed :       medium         2.1       A1       1       NX :       2048         2.1       A2       0       NY :       1096         2.1       B1       1       Allowed X :       1         2.1       B2       0       binning Y :       1         Expusure type       Normal       -       -         X bin :       1       1       -       -         Y bin :       1       -       -       -         Y bin :       1       -       -       -         Exposure Time (sec)       1       -       - | No Telescope                                                          |
| SETUP STOP CANCEL                                                                                                    |                                                                                                    | SETUP CANCEL                                                                                                    |                                                                       |
| Comments                                                                                                    |                                                                                                    | 🔶 Action Log 🐟 Disk Space 🐟 Exposure                                                                                                    | History                                                               |
|                                                                                                    |                                                                                                    | OS: PROFILE - command received<br>OS: PROFILE - finished.                                                                                                    | x ■ OS<br>■ DCS<br>■ ICS<br>↓ ICS<br>↓ ICS                            |
| SETUP START PA                                                                                                    | AUSE RESUME ABORT                                                                                                    | END                                                                                                    |                                                                       |

Figure 7: VIMOS OS graphical user interface. Left: instrument control panel, Middle, detector control panel. Right: telescope control panel

### 2.8 Real Time Display

The RTD allows to interact with images as they are readout by the detectors electronics. The VIMOS RTD is split in 4 panels, each displaying one image provided by one channel. The RTD provides various tools to display and analyse the images: pan/zoom/cut capabilities, cursor readout, FWHM measurements, statistics on selected regions.

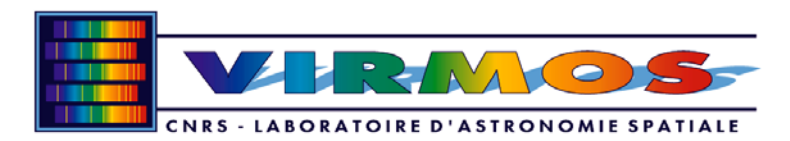

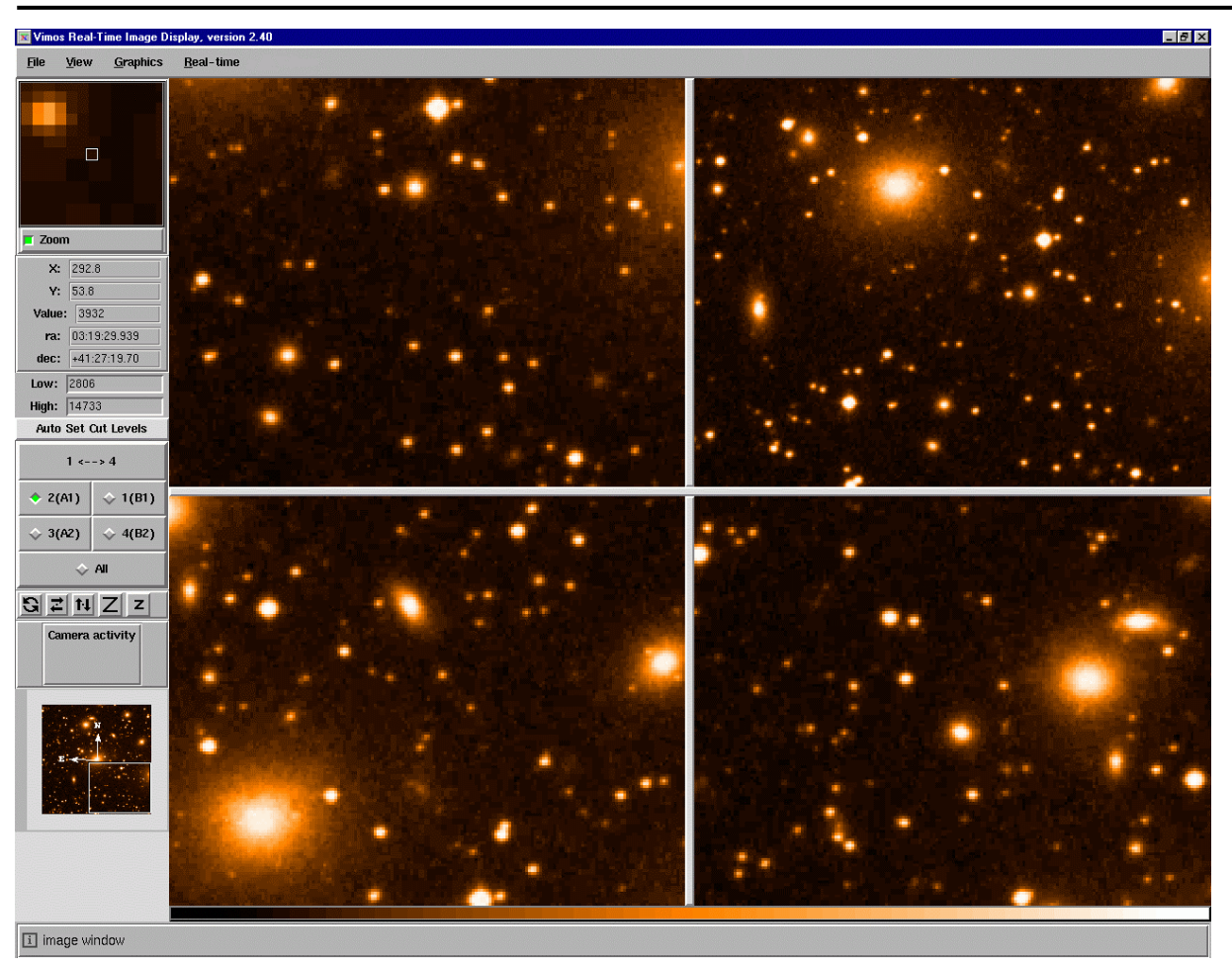

Figure 8: VIMOS Real Time Display

# 2.9 Calibrations

VIMOS calibrations are of three kinds: flat field calibration (imaging, MOS and IFS), wavelength calibration (MOS and IFS), and photometric (imaging, MOS and IFS). Flat field and wavelength calibrations can be performed using the VIMOS calibration unit: 2 quartz lamps are available for imaging and spectroscopic flats resp., and He, Ne, Ar lamps are available for spectroscopic wavelength calibrations.

### 2.10 Overheads

The allocated time on VLT instruments does include overheads, in addition to the "open shutter" time. Overheads with VIMOS are mainly:

Instrument configuration time: this is the time required to change the configuration of the instrument (e.g. from imaging mode to MOS mode), that is to move the respective elements required (mask, filters, grisms, IFU). The configuration time is at maximum 2 min, 2.5 min, 3.5 min for filters, grisms, masks, respectively. Moving filters and grisms will take 2.5 min maximum; moving filters and masks will take 3.5 min maximum. Changing from imaging or MOS mode to IFU mode or back takes 3.5 minutes.

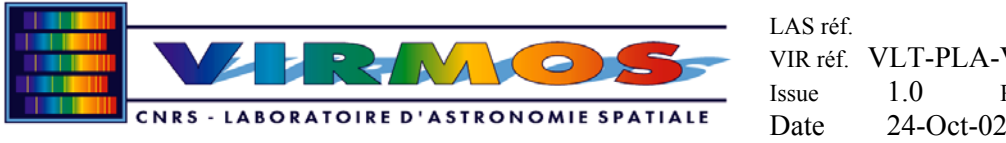

- Detector readout: this is the time required to readout the 4 detectors, to transfer data on disc and to display the images with RTD. This requires at maximum XX sec in the low gain / high resolution mode.
- Telescope set-up: this is the time required to move, point and guide the telescope, as well as to lock the active mirror control loop. Since VIMOS occupies a large fraction of the telescope FOV, the guiding field accessible without vignetting of the VIMOS FOV is restricted. The telescope operator / observer has to exercise great care in visually selecting a guide star with no or minimum vignetting,. This procedure can take up to 5 minutes.
- Mask set-up on sky: this operation is necessary to ensure that the instrument is positioned in such a way that all targets are in the slits as planned. The procedure is to take a through-mask image of the sky and check that reference stars (usually 2 per masks) are located at the center of the reference apertures, or slightly offset the telescope to center them. This procedure (via a dedicated template) requires to configure the instrument in imaging mode with a set of masks in place, take a first exposure, measure the position of reference stars, offset the telescope if necessary, take an image to validate. On average, this procedure takes no more than 5 minutes.
- Night time instrument calibrations: Most instrument calibrations can be performed during the day (MOS/IFU arc and flat field calibration) or during twilight (imaging flats). During the night, the acquisition of photometric or spectrophotometric standard stars is required to accurately flux calibrate.

Examples for overheads computation are given in Table 8.

|                               | Imaging, no<br>filter change,<br>same field | Imaging, with<br>field change<br>and filter<br>change                                                        | MOS observation,<br>new field, one<br>integration                                                                     | MOS sequence of 5<br>exposures with<br>telescope offset<br>(shift-in-slit), same<br>field, same mask | IFU observation,<br>new field                                                                                | IFU<br>observations,<br>same field,<br>new grism |
|-------------------------------|---------------------------------------------|----------------------------------------------------------------------------------------------------|----------------------------------------------------------------------------------------------------|----------------------------------------------------------------------------------------------------|----------------------------------------------------------------------------------------------------|--------------------------------------------------|
| Instrument<br>configuration   | 0                                           | 2 min                                                                                                    | <ul> <li>Initial<br/>mask+filter<br/>setup: 3.5 min</li> <li>Grism setup<br/>after mask<br/>setup: 2.5 min</li> </ul> | Grism setup: 2.5 min                                                                                 | <ul> <li>0 if already in<br/>IFU mode</li> <li>3.5min if<br/>starting from<br/>MOS or<br/>imaging</li> </ul> | 2.5 min                                          |
| Telescope set-<br>up          | 0                                           | Started in<br>parallel with<br>instrument<br>configuration:<br>total time 5<br>min,<br>added time : 3<br>min | Started in parallel<br>with instrument<br>configuration: total<br>time 5 min                                          | 0                                                                                                    | 5 min                                                                                                    | 0                                                |
| Mask reference aperture check | 0                                           | 0                                                                                                    | 5 min                                                                                                    | 0                                                                                                    | 0                                                                                                    | 0                                                |
| Detector readout              | 45                                          | 45 sec                                                                                                    | 45 sec                                                                                                    | 5x45 sec                                                                                             | 45                                                                                                    | 45                                               |
| Total overhead                | 0.75 min                                    | 5.75 min                                                                                                    | 8.25 min                                                                                                    | 5.5 min                                                                                              | 5.75 min                                                                                                    | 3.25 min                                         |

**Table 8:** Examples of overheads

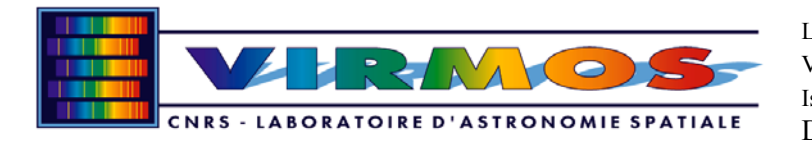

# 2.11 Templates Summary

The instrument, detector and telescope are controlled by observing blocks (OBs ), which are made up of templates. Templates are divided into three categories: acquisition, observation, calibration.

Usually, OBs consist of an acquisition template and one or more observation templates for science frames, and one or more calibration templates for calibration frames.

Only one acquisition template is allowed in an OB, and therefore only one preset on sky. It is not possible e.g. to group in the same OB observation templates on the science objects and calibration templates on a standard star.

Table 9 provide a short summary of the templates offered for the next period.

The template parameters are extensively described in Appendix X for the Phase II preparation.

#### **Table 9: Templates summary**

| Action                                             | Template to use           |
|----------------------------------------------------|---------------------------|
| Observe a field in direct imaging mode             | VIMOS_img_obs_Stare       |
| Observe a field in direct imaging mode, slightly   | VIMOS_img_obs_Jiitter     |
| shifting the pointing from one exposure to the     |                           |
| next, in a user defined pattern                    |                           |
| Observe a field in direct imaging mode, slightly   | VIMOS_img_obs_Autojiitter |
| shifting the pointing from one exposure to the     |                           |
| next, in a random pattern                          |                           |
| observe a field in multi-object spectroscopic mode | VIMOS_mos_obs_Stare       |
| observe a field in MOS mode, slightly shifting the | VIMOS_mos_obs_Jitter      |
| objects along the slit from one exposure to the    |                           |
| next                                               |                           |
| observe a field in IFU mode                        | VIMOS_mos_obs_Stare       |
| observe a field in IFU mode, slightly shifting the | VIMOS_ifu_obs_Jitter      |
| pointing from one exposure to the next, in a user  |                           |
| defined pattern                                    |                           |
| observe a field in IFU mode, slightly shifting the | VIMOS_ifu_obs_Autojitter  |
| pointing from one exposure to the next, in a       |                           |
| random pattern                                     |                           |

# 3. Requesting observing time and preparing observations with VIMOS

### 3.1 Call for proposals

The observers are referred to the VLT call for proposals (http://www.eso.org/proposals) for an up to date status of the observing policies at the VLT (offered instruments and modes, etc).

### 3.2 Exposure time calculator

The exposure time calculator (ETC) is available at <u>http://www.eso.org/</u> It allows to compute exposure times for a variety of sources and instrument observing modes.

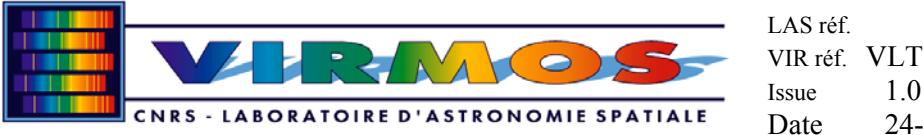

# 3.3 Phase II proposal preparation (P2PP)

After observers are awarded telescope time, either in service or visitor mode, they must prepare their Observation blocks with P2PP. In visitor mode, P2PP can be used on Paranal a couple of days before the run. Help will be provided on site by the operation staff.

Service observers must prepare their OBs according to the information provided in this manual (template description, section **Erreur! Source du renvoi introuvable.**), as well as in the P2PP information

(http://www.eso.org/observing/p2pp).

#### 3.4 Visitor and service modes

Visitors should arrive on Paranal 2 days ahead of their observing run so as to prepare their OBs. They receive support from the Paranal science operations team. Users are requested to read the P2PP and VIMOS Users Manuals before arriving. During the night, the users do not have direct interaction with the instrument and the telescope. The execution of their OBs is undertaken by the Support Astronomer on duty and / or the Telescope and Instrument Operator.

In service mode, OBs must be prepared in advance, using P2PP. A deadline is set by the VLT operations. Passed this deadline, interaction with P2PP and change of OBs is discouraged. OBs are placed in the OB repository, they are executed when the observations conditions are met, and taking into account the priority ranking set by the OPC.

VIMOS MOS observations require the preliminary acquisition of "pre-images", images of the fields to be observed. These pre-images are used to identify targets and prepare masks. This cannot be done during the same night as the observations: pre-images are taken either a few weeks ahead of time (service mode), or the night before at the latest (visitor mode).

# 4. Observing with the VLT and VIMOS

### 4.1 Telescope and instrument focus

Two types of focussing operations are involved for VIMOS observations, because two focal planes are involved: the entrance or slit mask focal plane located at the telescope focal plane, and the CCD focal plane located at the output focal plane of VIMOS.

Observers should not need to worry about focussing, as this is taken care of at the telescope and instrument levels by dedicated procedures. However, they need to be aware of this specificity to understand standard operations.

The image quality delivered by VIMOS is better than the specification, as shown in Figure 9. The focal plane of VIMOS is not strictly flat because of the complex optical elements involved. This results in slight focus variations across the field, which translate in a slightly variable PSF from center to edge. This is shown in Figure 10.

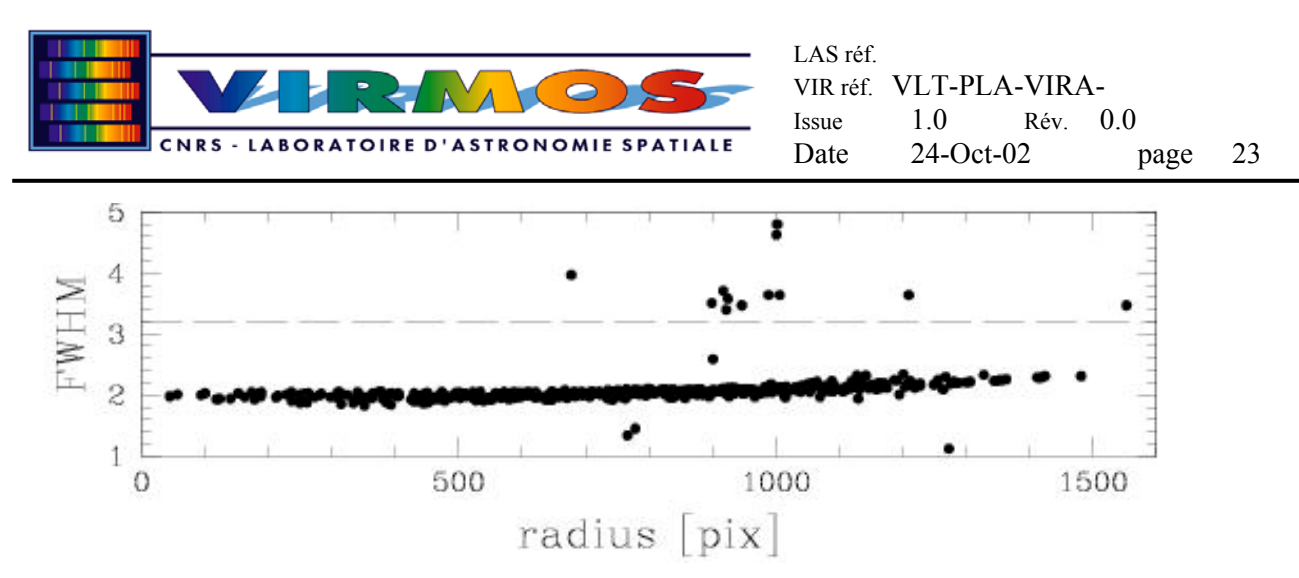

**Figure 9:** Image quality FWHM vs. distance from the optical center, in pixels (quadrant 4). The FWHM measures the images of pinholes 300 microns in diameter distributed in a grid at the mask focal plane. The specification is shown as a dashed line, as FWHM=3.2pix, the measured image quality is ~2 pixels FWHM over the field.

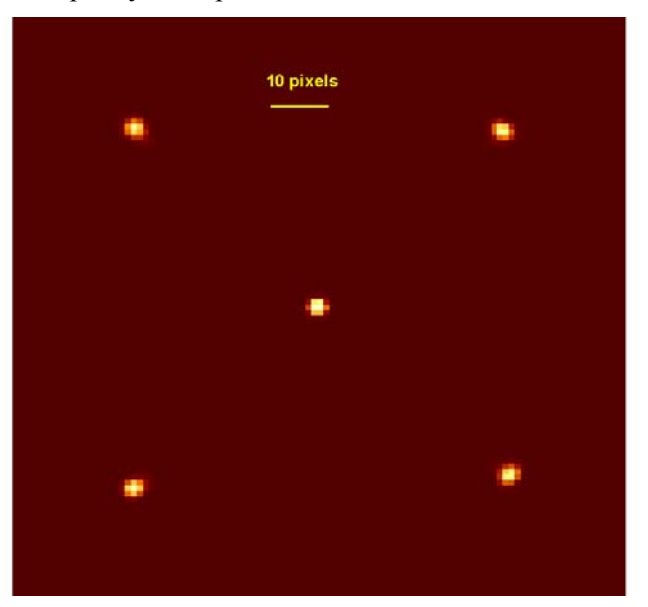

Figure 10: PSF variation accross the VIMOS field at the field center and field edges (images of 300 microns holes)

# 4.2 Guiding and offsets

Guiding and offsets are executed with the telescope control system. The user can offset the telescope from the OS panel, either as X,Y pixel offsets on the detector, or  $\alpha$ ,  $\delta$  values in arcseconds.

### 4.3 Flexures and tracking stability

Flexures are currently within  $\pm 1.2$  pixels for channels 1,2,3 (see Figure 11), and  $\pm 2$  pixels for channel 4.

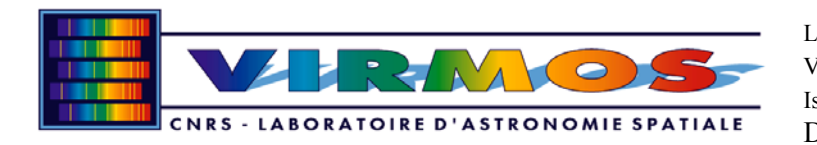

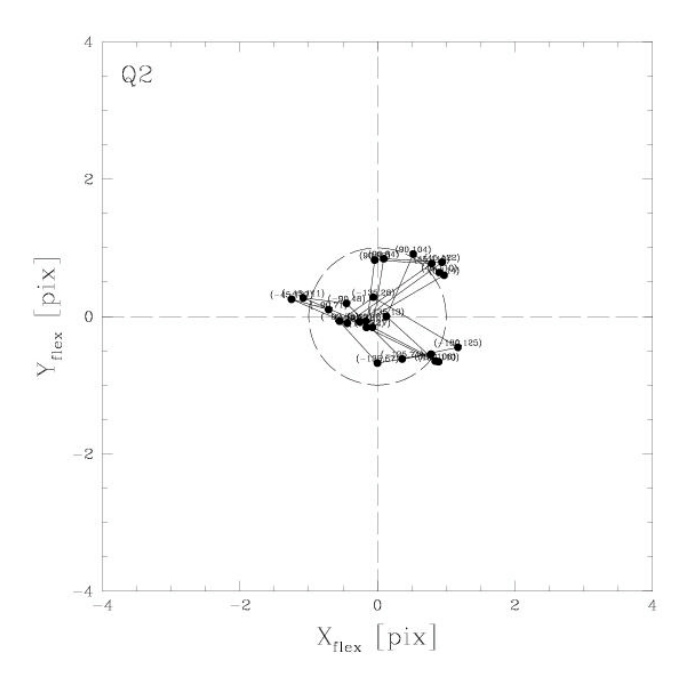

Figure 11: flexures measured for channel 2. The circle represents a motion of 1 pixel from central reference.

# 5. Direct Imaging

### 5.1 Overview

Direct imaging is used to produce wide field images (VIMOS is the largest imager on the VLT) using broad band filters or specific user filters. This mode has two functions: produce science images, and produce the preliminary images needed to register the slit masks to the position of targets on the focal plane of the VLT-UT3.

The filters available for imaging are U', B, V, R, I and z. Filters characteristics are given in section 8.1. It is possible to install user filters in each of the 4 filter exchange units. However, this requires to remove one of the filters already in place.

The field of view as projected on the sky is shown in Figure 1.

### 5.2 Performances

Performances are given in Table 4, section 2.3.

#### 5.3 Observation preparation

The preparation of observations require the following:

- List of equatorial coordinates  $\alpha$ , $\delta$ , and epoch of reference
- Filters to be used
- Exposure times
- Dithering/jitter pattern: list of differential pointing positions around a central position. Standard imaging techniques are using several short images (exposure times such as the exposures are sky background limited) observed at each position of a dithering pattern, to reconstruct an image with the total exposure time required. This allows to eliminate cosmetic defects on the detectors as well

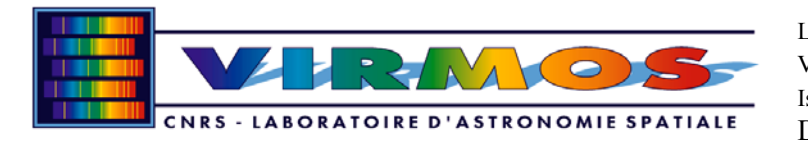

as cosmic rays, and to produce very accurate flat fielding to correct for detector pixel to pixel variations.

# 5.4 Observing sequence

The observing sequence as executed by the imaging templates is:

- Preset the telescope to the selected coordinates
- Initiate guiding and active optics control (telescope operator)
- Configure the instrument with the selected filter
- Take a sequence of exposures (jitter or no jitter)

# 5.5 Calibration

The required calibrations are:

- Flat fields, taken at twighlight
- Photometric calibration standards, distributed in all 4 channels

### 5.6 Data Processing

# 6. Multi-Slit Spectroscopy

#### 6.1 Overview

In Multi-slit spectroscopy mode, VIMOS is used to take many spectra simultaneously. Transmission gratings replicated on prisms, *Grisms*, are available to cover the full spectral range with spectral resolutions R=200 to 2500, for a 1 arcsec wide slit. The slit sampling at the detector level has been set by design to 4.88 pixels / arcsec. Depending on the science goals and on the atmospheric seeing, it is therefore possible to narrow the slit to 0.5 arcsec, still allowing a proper sampling of the slit at 2.44 pixels. In this situation, the spectral resolution is obviously doubled to allow R=400-5000.

The grisms properties are summarized in Table 11. Order separating filters are available to eliminate the overlap between orders 1 (the order used for science) and order 2 (always present on the detector), this is done by restricting the wavelength range of a particular grism to less than one octave in wavelength.

The allowed slit placement in a mask is directly related to the wavelength range and the spectral resolution used. This defines a spectrum length on the detector. At low and medium resolutions (LRRED, LRBLUE, MR), the full spectrum range is recorded no matter the slit location on the detector. At high spectral resolution (HIBLUE, HIORA, HIRED), the slit location will define the wavelength range of the spectrum.

### 6.2 Performances

Performances in MOS mode are given in Table 5, section 2.4.

### 6.3 Observation preparation

The preparation of observations require the following:

- Central field equatorial coordinates  $\alpha$ , $\delta$  for telescope pointing
- "Pre-image": image of the field taken with VIMOS
- List of equatorial coordinates α,δ, and epoch of reference: a catalog of targets should contain at least the equatorial coordinates, and any parameter that the user needs to select target within a large catalog (e.g. magnitudes, colors, sizes)

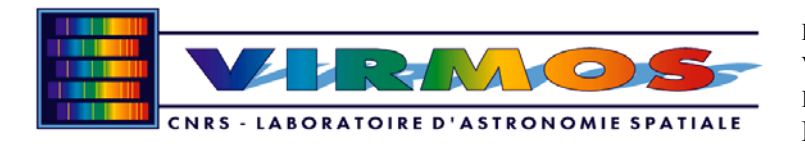

- Grisms/Filters to be used
- Exposure times
- Dithering / "move in slit" pattern: Moving targets along the slit in a series of exposures is the preferred way to observe in MOS. This allows to eliminate the sky contribution, cosmic rays, the CCD fringing particularly in the red, cosmetic defects on the detectors, and to produce very accurate flat fielding to correct for detector pixel to pixel variations. The dithering pattern depends on the mean size of the observed objects: the dithering pattern should be larger than the mean size of objects for the method to work efficiently.

#### 6.4 Mask design and manufacturing

With the object catalog, and the instrument configuration requirements, the user can enter the mask design and manufacturing process.

All the processes below are described in detail in the vmmps user's manual (see <a href="http://cosmos.mi.iasf.cnr.it/bianca/vimos\_sw\_doc/vmmps/vmmps\_um.html">http://cosmos.mi.iasf.cnr.it/bianca/vimos\_sw\_doc/vmmps/vmmps\_um.html</a>)

#### 6.4.1 Pre-image catalog

The purpose of the "pre-image" is to allow to link the user's catalog coordinates to the VIMOS CCD coordinates and hence to the mask reference frame coordinates via a secure internal VIMOS mask to CCD mapping and transformation matrix.

A detection of objects is required in the pre-image in order to cross-correlate this list of objects with the list of objects in the user catalog. A transformation matrix from user catalog to VIMOS coordinates is then produced. The user can run e.g. Sextractor to perform this detection, the output needs to be a FITS table. About 80 detected objects per channel is a good number for a secure mapping. An exposure time of ~3min in the R band on any field should produce enough objects to have a sufficient S/N for 80 of them in each channel.

#### 6.4.2 Case 1: no pre-existing external user catalog

# 6.4.3 Case 2: cross correlation of pre-image catalog with pre-existing external user catalog

For each channel you have to perform the following steps. From the vmmps main panel (Figure 12), select "VIMOS-MPS/Load ASCII catalog" (e.g. file.cat) to open the cross-correlation panel (Figure 13), load your user catalog with your objects in the field produced from another observation. Enter the FITS pre-image, after loading the "VIMOS Star Catalog" is asked for: this is the catalog produced from the pre-image. After running the cross correlation (select "Cross"), good output number are nmatch>80, and rms<0.1 arcsec. It produces a file named file\_vm.cat, including all objects from your input catalog, with the proper VIMOS coordinates.

#### 6.4.4 SPOC

From the vmmps main panel (Figure 12), select "VIMOS-MPS/Load ASCII catalog". Load the file e.g. file\_vm.cat. A new window opens, containing the full catalog of targets available in your field, a yellow circle appears around each available target.

You have to select 1, or better 2 reference objects per quadrant which will be used for mask to sky alignment: click with the cursor on the image of each reference object (stellar is preferred), and click "ref" on the panel: a blue diamond appears around the selected object.

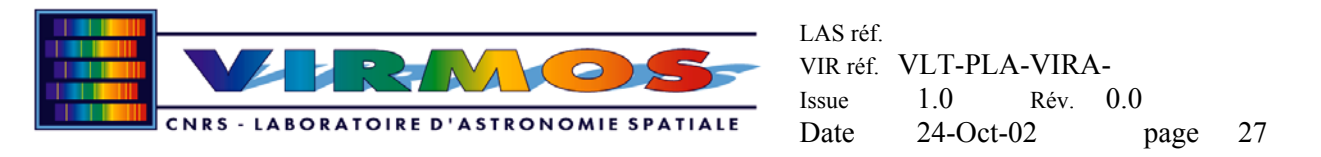

You may then select compulsory target or forbidden some of them, clicking on the image of each and then on the corresponding panel button. You may also draw curved slits on selected objects (see Figure 17).

Then, click on "SPOC", select the parameters of the slits, width, sky region, and select the appropriate grism. Select the total number of masks you want to produce at this setting, and the SPOC algorithm: Max\_opt (takes into account the size of objects if present in your catalog), or Normal\_opt (standard mode). Click on "Make ADP" to run the automated slit / object allocation algorithm. As an output you get the number of objects selected and a file with all slit and object information e.g. file\_vmQlMl.adp (for mask 1 of quadrant 1). Close the SPOC window.

# 6.4.5 Display slit / object selection

This step is to verify that the slit mask design is OK, it is indeed recommended to perform this step. Select VIMOS-MPS/Load ADP catalog, load the file e.g. file\_vmQlMl.adp. A new window is opened with the catalog containing the slits (see Figure 15), objects selected are identified by a square on the image. To visualize all slits and spectral extent, click on "Plot Slits" (see Figure 16).

If everything is fine, your ADP files are ready to be transferred to the mask manufacturing tool.

# 6.4.6 Mask manufacturing: mask tracker

TBD

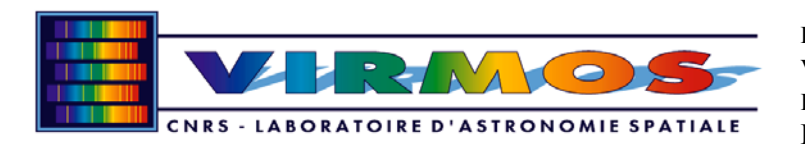

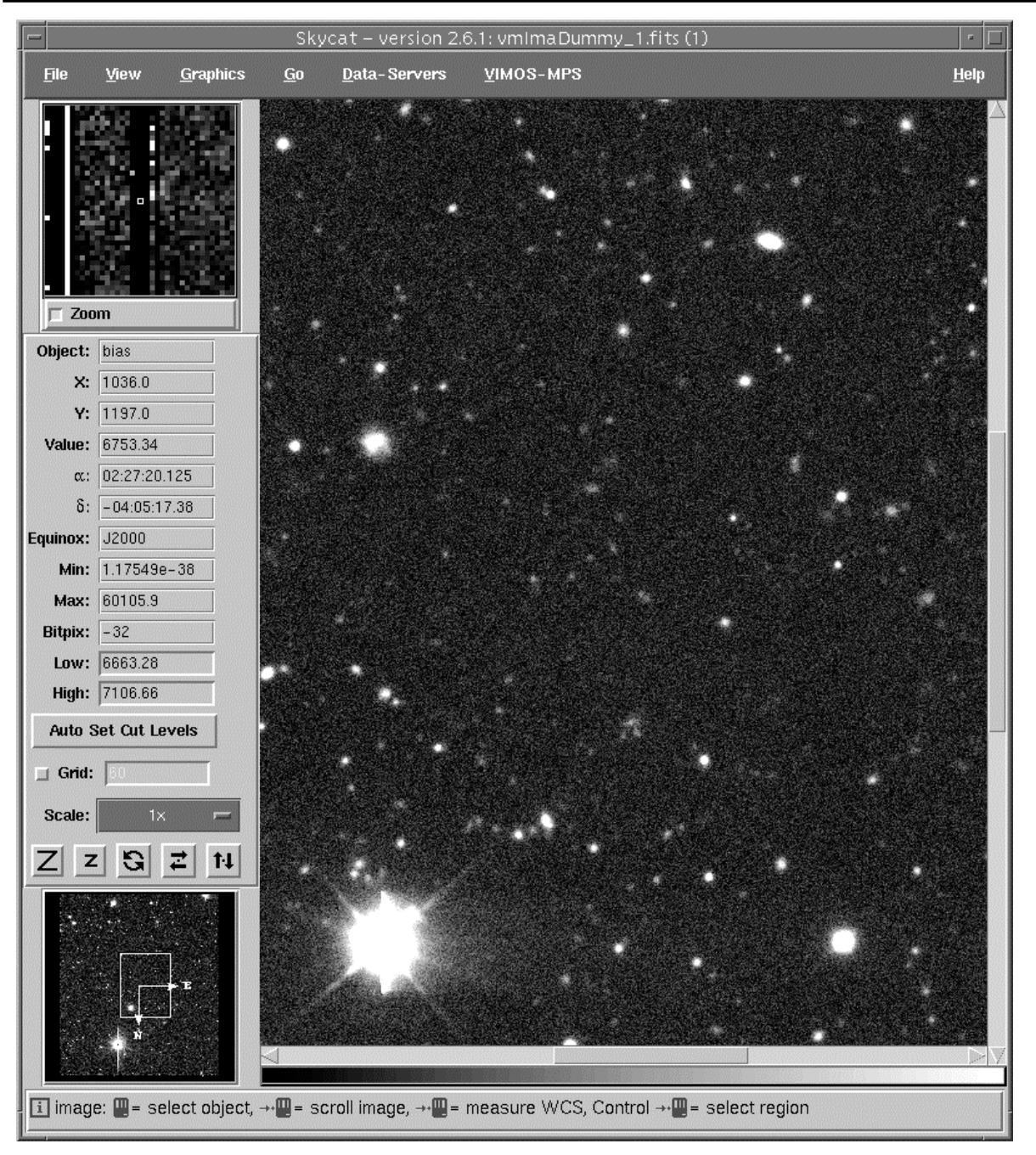

Figure 12: vmmps main panel

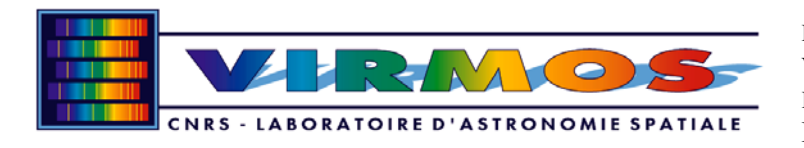

|                                         | vmmps_             | _cross (1     | )     |
|-----------------------------------------|--------------------|---------------|-------|
| <u>F</u> ile                            |                    |               |       |
| Input catalog:                          | /rea/bottini/dati/ | astrocat1.ca  | t     |
| VIMOS catalog:                          | /rea/bottini/dati/ | vimoscat.t×t  |       |
| VIMOS image:                            | /rea/bottini/dati/ | vimosima.fits |       |
| Output catalog:                         | /rea/bottini/dati/ | astrocat1_vr  | m.cat |
| Matching toleran                        | ce (arcsec):       | 5.0           |       |
| Number of paran                         | neters to fit:     | 8             |       |
| Sigma clipping fo                       | r residuals:       | 3.0           |       |
| Number of iterat                        | ions:              | 3             |       |
| Output of CROSS                         | program            |               |       |
| nmat.ch= 373 nst<br>rms: 0.879 arcs     | ars= 373<br>ec     |               |       |
| nmat.ch= 373 nst<br>rms: 0.879 arcs     | ars= 373<br>ec     |               |       |
| nmat.ch= 373 nst<br>rms: 0.879 arcs<br> | ars= 373<br>ec     |               |       |
| $\triangleleft$                         |                    |               |       |
| Cros                                    | s                  |               | Close |
|                                         |                    |               |       |
| i                                       |                    |               |       |

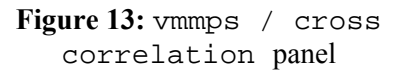

| -      |                         | vmCatDun                           | nmy1.cat(1)    |                    | • 🗆                   |
|--------|-------------------------|------------------------------------|----------------|--------------------|-----------------------|
| File   | <u>E</u> dit <u>O</u> j | ptions <u>V</u> IMOS               | -MPS           |                    |                       |
|        |                         | Sean                               | ch Options     |                    |                       |
| Ob     | ject Name: 🗌            |                                    | E              | quinox: 2000       |                       |
|        | a: [                    |                                    | 1              | δ· [               |                       |
|        |                         |                                    |                | · · ·              |                       |
| ,      | /in Radius: 0           | I. O                               | Max F          | Radius: 10.0       |                       |
| Ма     | x Objects: 1            | 0000                               | Select An      | ea Set From        | n Image               |
|        |                         | Search F                           | lesults (1062) |                    |                       |
| NUMBER | ALPHA_SKY               | DEL TA_SKY                         | MAG_ISOCOR     | MAGERR_ISOCOR      | MAG_APE               |
| 1      | 02:27:30.96             | 50 -04:01:20.82                    | 19.3836        | 0.000662027        | 20.2109               |
| 2      | 02:27:23.56             | 58 -04:01:16.79                    | 24.2931        | 0.0347131          | 24.9822               |
| 3      | 02:27:09.2              | 16 -04:01:15.49                    | 24.9269        | 0.0834515          | 26.2566               |
| 4      | 02:27:09.62             | 24 -04:01:14.12                    | 25.3844        | 0.102851           | 26.2438               |
| 5      | 02:27:30.00             | 00 -04:01:12.43<br>04 _04:01:12 59 | 12.0279        | 0.000194923        | 22.442                |
| 7      | 02.27.31 15             | 54 -04.01.12.50<br>52 -04.01.12.50 | 19 8329        | 0.000771553        | 21 8392               |
| 8      | 02:27:12.90             | 50 -04:01:11.96                    | 17.3418        | 0.000149377        | 22.2185               |
| 9      | 02:27:18.33             | 36 -04:01:12.11                    | 18.09          | 0.000201005        | 22.2453               |
| 10     | 02:27:17.03             | L6 -04:01:12.07                    | 18.6146        | 0.000252691        | 22.3226               |
| 11     | 02:27:09.74             | 44 -04:01:11.86                    | 18.7055        | 0.000305291        | 21.8502               |
| 12     | 02:27:07.7              | 76 -04:01:11.82                    | 17.8904        | 0.00012665         | 21.8926               |
|        |                         |                                    |                |                    | $\geq$                |
| Searc  | h Plot                  | Filter Mor                         | e Info 🛛 Pre   | view Stop          | Close                 |
|        |                         |                                    |                |                    |                       |
| Ref    | Comp                    | Forb                               | UnSel          | Curved Slits       | SPOC                  |
| i Que  | ry results: 🛄           | = select object,                   | double click 📱 | ]= label object, → | · <b>III</b> = scroll |

Figure 14: vmmps / catalog panel

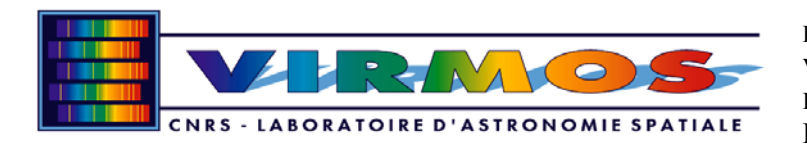

|              | (            | Cat_si          | mul_q1Q1M      | l.adp_ca    | it (1)      |             |      |
|--------------|--------------|-----------------|----------------|-------------|-------------|-------------|------|
| <u>F</u> ile | <u>E</u> dit | <u>O</u> ptions |                |             |             |             |      |
|              |              |                 | Search Op      | otions      |             |             |      |
| Obj          | ject Name:   | <b></b>         |                | Equ         | inox: J20   | 00          |      |
|              | o::          | 22-59           | 38 455         |             | δ: [+00     | 04.30.75    |      |
|              |              | Juctor          |                |             |             |             |      |
| N            | /in Radius:  | 0.0             |                | Max Ra      | adius:  5.3 | 12          |      |
| Ма           | x Objects:   | 10000           |                | Select Area | a S         | et From Ima | ige  |
|              |              |                 | Search Resul   | ts (189)    |             |             |      |
| NUMBER       | ALPHA_V.D    | 105             | DELTA_VIMOS    | X_SLIT      | I_SLIT      | DIMK_SLIT   | r D  |
| 393          | 23:59:40     | 26856           | 00:04:01.94000 | 883.526     | 103".19     | 30          | 3    |
| 893          | 23:59:35     | 74219           | 00:01:03.54000 | 13.5        | 1368.25     | 23          | 4    |
| 36           | 23:59:53     | 70850           | 00.01.12 02001 | 53 5        | 54 8448     | 53          | 1    |
| 328          | 23:59:42     | 79541           | 00:C1:09.42000 | 53.5        | 852.811     | 53          | 1    |
| 831          | 23:59:34.    | 24805           | 00:01:13.09000 | 53.5        | 1411.45     | 53          | 1    |
| 996          | 23:59:26.    | 22070           | 00:01:09.48000 | 53.5        | 2064.34     | 53          | 1    |
| 76           | 23:59:51     | 54785           | 00:01:20.13000 | 97.5        | 213.086     | 31          | 1    |
| 335          | 23:59:42.    | 11484           | 00:01:20.07000 | 91.5        | 858.6       | 31          | 4    |
| 835          | 23:59:33     | 85254           | 00:01:21.44001 | 91.5        | 1506.65     | 31          | 1    |
| 914          | 23:59:25.    | 00223           | 00:01:19.84000 | 91.5        | 2114.43     | 31          | 4    |
| J (1<br>750  | 23:59:41.    | 10005           | 00.01.27.50001 | 101.5       | 1200 00     |             | 4    |
|              | 23:39.31     | 19901           | 00.01.21.38000 | 151.3       | 1100.00     | 33          | *    |
| <u> </u>     |              |                 |                |             |             |             |      |
| Searc        | h Plot       | FI              | ilter More inf | o Prev      | iew i       | Stop C      | lose |
|              |              |                 |                |             |             |             | - 4  |
|              | Plo          | t Slits         | ]              |             | Clear Sli   | ts          |      |
|              |              |                 |                | ·           |             |             |      |
|              |              |                 |                |             |             |             |      |

Figure 15: vmmps / slit panel

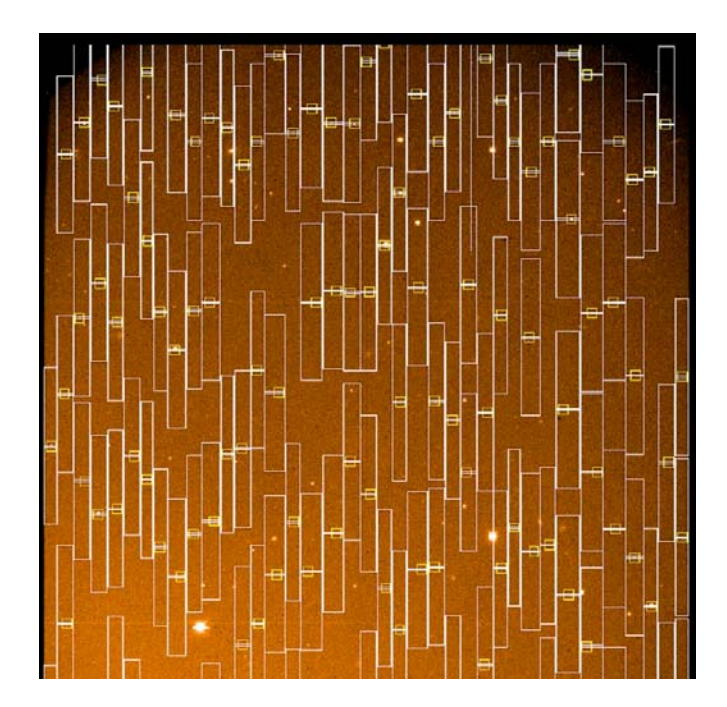

Figure 16: Display of slits selected by vmmps/SPOC with objects location and spectra extent

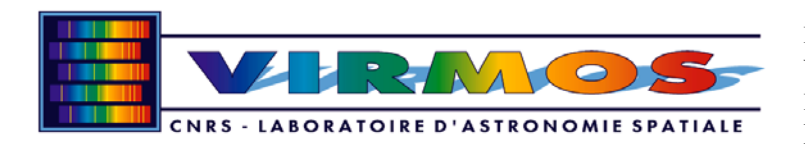

| Area of image to be examined:                                                                            |     |
|----------------------------------------------------------------------------------------------------|-----|
| ZZZ<br>Slit Width (arcsec): 1<br>Straighten Align<br>Image Statistics:<br>Image X: 1120<br>Image Y: 1066 |     |
| ZZZ<br>Slit Width (arcsec): 1<br>Straighten Align<br>Image Statistics:<br>Image X: 1120<br>Image Y: 1066 |     |
| ZZZ<br>Slit Width (arcsec): 1<br>Straighten Align<br>Image Statistics:<br>Image X: 1120<br>Image Y: 1066 |     |
| ZZZ<br>Slit Width (arcsec): 1<br>Straighten Align<br>Image Statistics:<br>Image X: 1120<br>Image Y: 1066 |     |
| ZZZ<br>Slit Width (arcsec): 1<br>Straighten Align<br>Image Statistics:<br>Image X: 1120<br>Image Y: 1060 |     |
| ZZZ<br>Slit Width (arcsec): 1<br>Straighten Align<br>Image Statistics:<br>Image X: 1120<br>Image Y: 1060 |     |
| Slit Width (arcsec): 1                                                                                   | 10x |
| Straighten Align Image Statistics: Image X: 1120 Image Y: 1060                                           |     |
| Image Statistics:<br>Image X: 1120<br>Image Y: 1060                                                      |     |
| Image X: 1120                                                                                            |     |
| Image Y: 1060                                                                                            | .6  |
|                                                                                                    | .0  |
| a: 23:59:39.9                                                                                            | 50  |
| ō: +00:04:50.                                                                                            | 57  |
| Equinox: J20                                                                                             | 00  |
|                                                                                                    |     |

Figure 17: vmmps / curved slit panel

| <u>F</u> ile                                                                                                    |                                                                          |                                             |       |        |   |
|----------------------------------------------------------------------------------------------------|--------------------------------------------------------------------------|---------------------------------------------|-------|--------|---|
| Code Method:                                                                                                    | ;                                                                        | Gri                                         | sm:   | LR_Red | - |
| Slit Width (ard<br>Sky Region (ard<br>Number of M                                                                             | :sec):<br>:sec):<br>lasks:                                               | 1.0<br>1.8<br>1                             |       |        |   |
| Input Catalog:                                                                                                    | vmCa                                                                     | tDumm                                       | y1.ca | at     |   |
| <pre>what be a construction total input of reference objects curved objects total placed s placed referer placed curved</pre> | pjects<br>ects:<br>jects:<br>s: 1<br>slits:<br>nce sl<br>sory s<br>slits | 11058<br>2<br>1<br>187<br>its: 2<br>lits: 1 | 1     | ***    |   |
| Make A                                                                                                    | DP                                                                       |                                             |       | Close  |   |
|                                                                                                    |                                                                          |                                             |       |        |   |
| i                                                                                                    |                                                                          |                                             |       |        |   |

Figure 18: vmmps / SPOC panel

#### **Observing sequence**

The observing sequence as executed by the MOS templates is:

- Preset the telescope to the selected coordinates
- Setup the masks in the focal plane, and a filter
- Take a through-mask image
- Launch an automated measurement of the position of reference stars in the reference apertures, and compute telescope offset required to center targets in the apertures
- Take a through-mask image to confirm mask-to-sky alignment
- Insert the proper grism / filter
- Take series of MOS exposures, offsetting targets in between each exposure of the sequence if required

### 6.5 Calibration

The required calibrations are:

- Flat fields, taken at twighlight
- Arc lamps spectra taken during the day

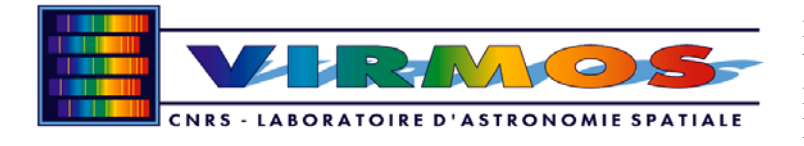

• Spectrophotometric calibration standards

#### 6.6 Data Processing

# 7. Integral Field Spectroscopy

#### 7.1 Overview

The Integral Field mode of VIMOS is used to obtain spectra of all 6400 resolved spatial elements in a contiguous area 54x54 or 27x27 arcsec<sup>2</sup>. This mode is set by using the integral field unit head located on the side of the MOS and imaging field of view, and inserting 4 special masks at the entrance focal plane of the spectrograph.

The spectral resolutions available are derived from the equivalent slit width for the fibers/micro-lens combination of 0.95 arcsec.

#### 7.2 Performances

In this mode a penalty is paid in terms of overall optical throughput, about 75% that of the MOS mode. However, integral field spectroscopy does not suffer slit losses or overlapping spectra in crowded regions.

#### 7.3 Observation preparation

The preparation of observations require the following:

- List of equatorial coordinates  $\alpha$ , $\delta$ , and epoch of reference
- Grisms/filters to be used
- Exposure times
- Dithering/jitter pattern: list of differential pointing positions around a central position. With the large field of view of the VIMOS-IFU, techniques equivalent to "shift-and-add" classically used in imaging, can be used with the IFU: this is the preferred mode of operation. Several short images (exposure times such as the exposures are sky background limited) are taken at each position of a dithering pattern, to reconstruct an image with the total exposure time required. This allows to eliminate the sky contribution, cosmic rays, the CCD fringing particularly in the red, cosmetic defects on the detectors, and to produce very accurate flat fielding to correct for detector pixel to pixel variations. The dithering pattern depends on the mean size of the observed objects: the dithering pattern should be larger than the mean size of objects for the method to work efficiently.

#### 7.4 Observing sequence

The observing sequence as executed by the IFU templates is:

- Set the instrument to IFU mode: if not already in this mode, the instrument rotator needs to be setup at 116.6° for the IFU masks to be allowed to deploy by the instrument control software
- Preset the telescope to the selected coordinates
- Initiate guiding and active optics control (telescope operator)
- Configure the instrument with the selected grism/filter
- Take a sequence of exposures (jitter or no jitter)

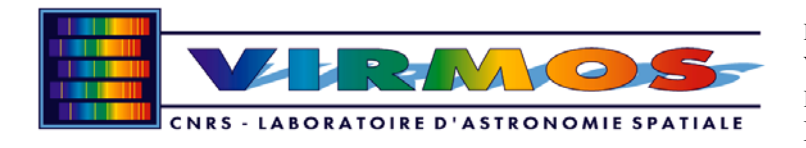

## 7.5 Calibration

The required calibrations are:

- Flat fields, taken at twighlight
- Arc lamps spectra taken during the day
- Spectrophotometric calibration standards

# 7.6 Data Processing

# 8. Reference Information

### 8.1 Filters

The filters currently installed in VIMOS are listed in Table 10. The measured transmission curves for each filter are presented in Figure 19 to Figure 28.

| Filter | CW and BW                    |
|--------|------------------------------|
| U'     | CWL=370 nm, FWHM=50 nm       |
| В      | CWL=430 nm, FWHM=97 nm       |
| V      | CWL=546 nm, FWHM=89 nm       |
| R      | CWL=648.5 nm, FWHM=130 nm    |
| Ι      | CWL=830 nm, FWHM=80 nm       |
| Ζ      | CWL=950 nm, FWHM=160 nm      |
| OS1    | Box Filter 370-670 nm        |
| OS2    | Box Filter 550-950 nm        |
| GG-435 | Glass cut (High pass filter) |
| GG-475 | Glass cut (High pass filter) |

#### Table 10: list of VIMOS filters

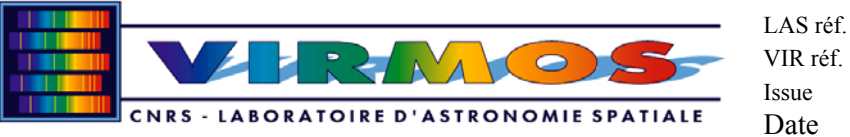

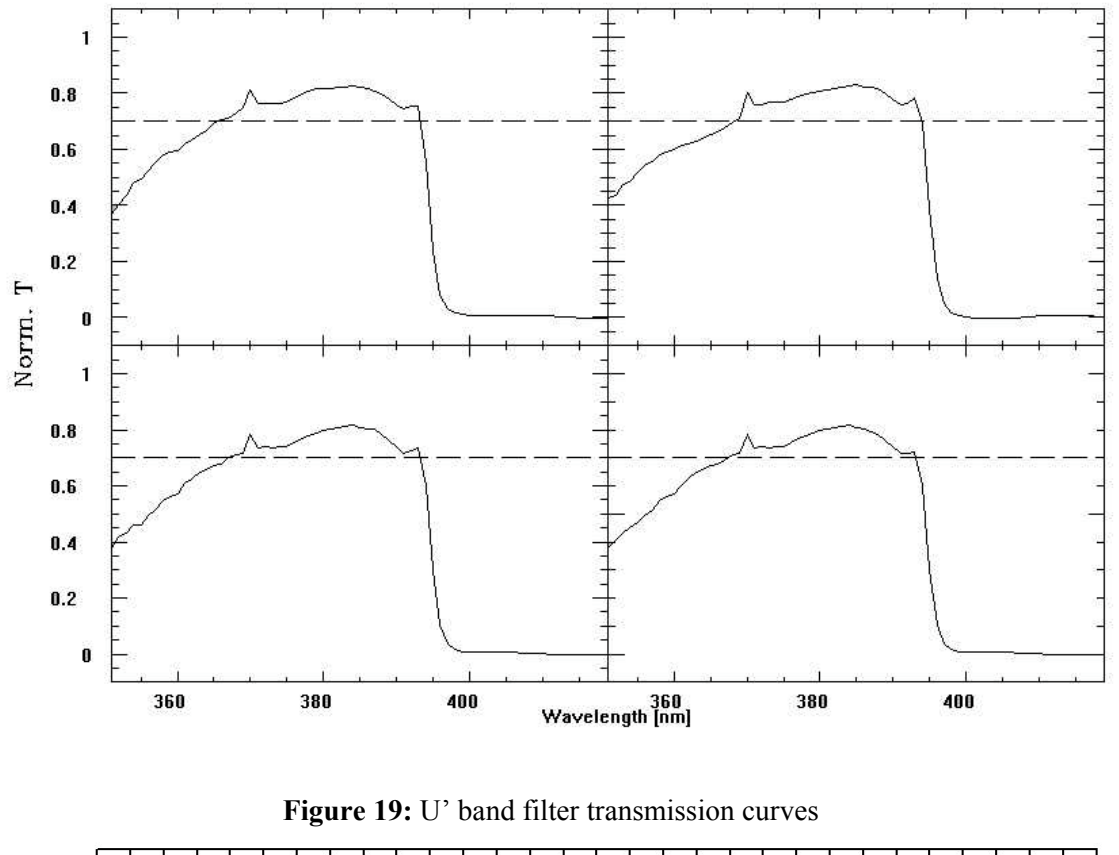

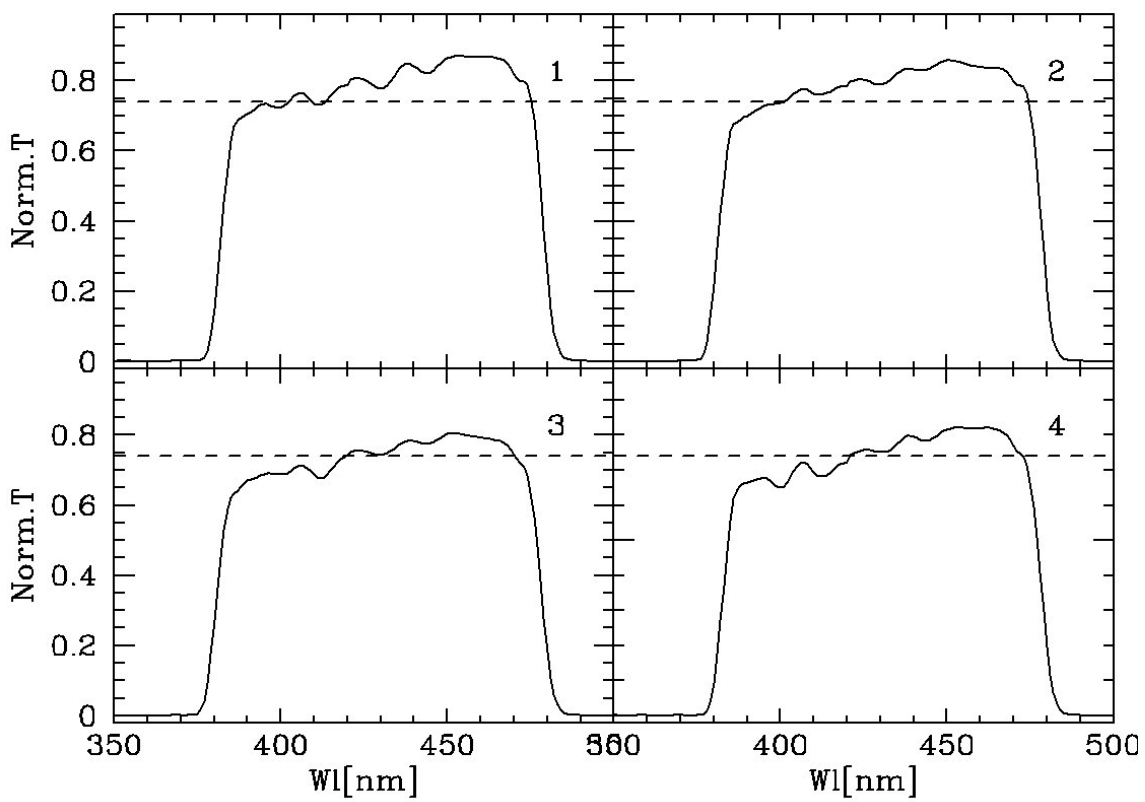

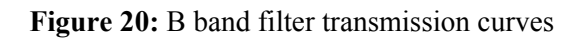

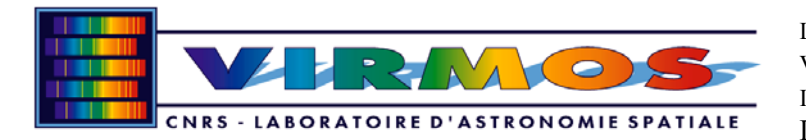

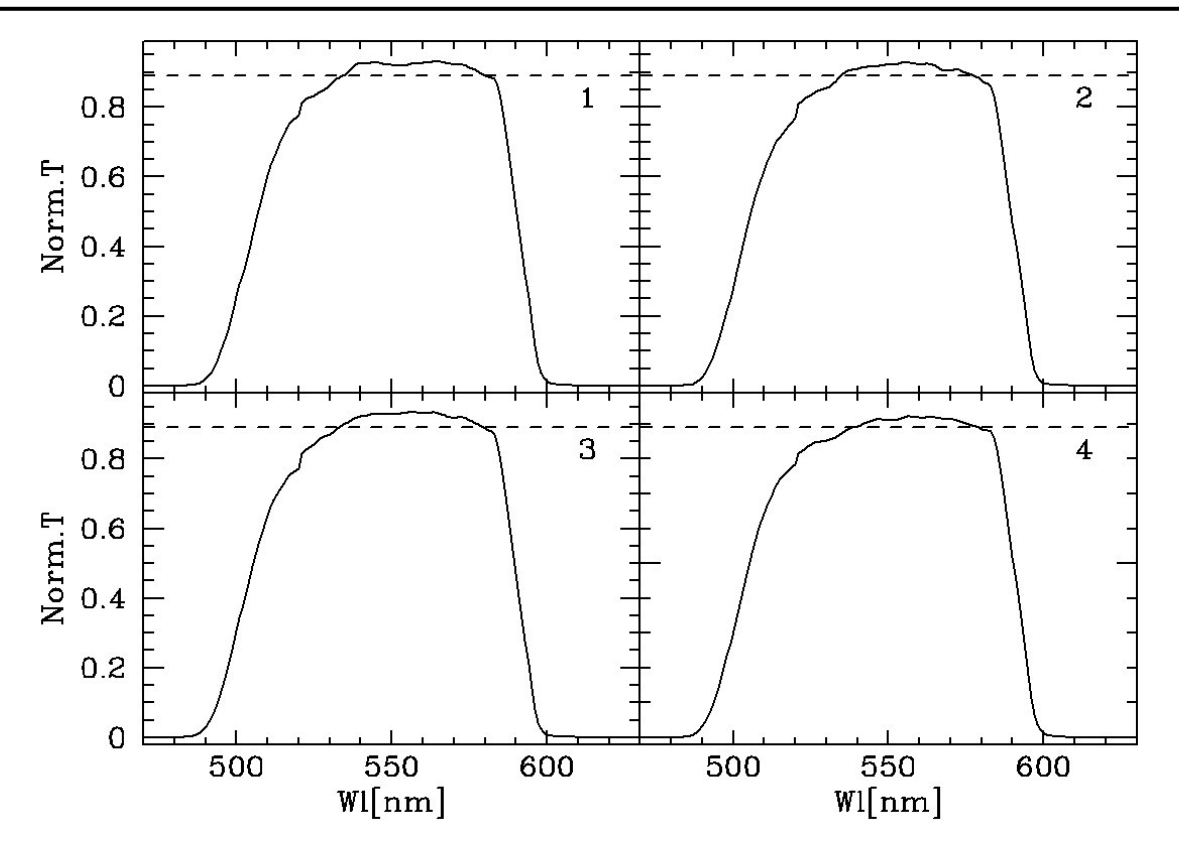

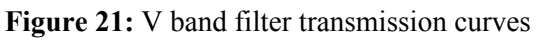

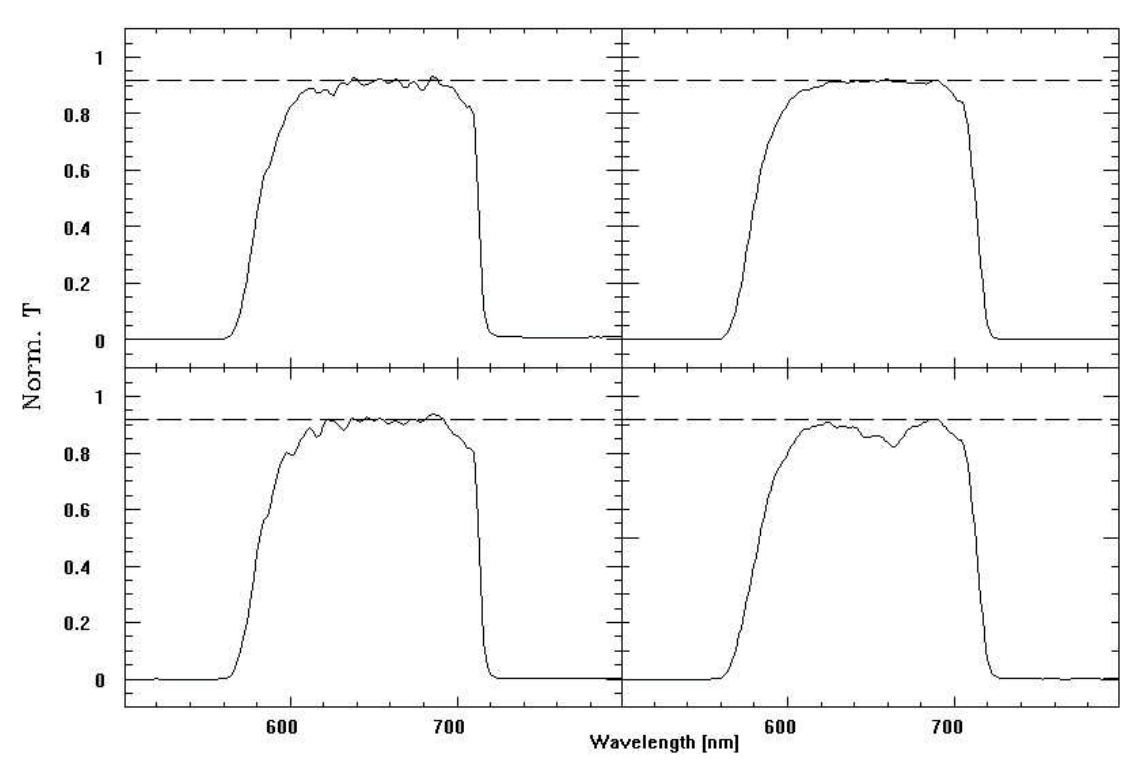

Figure 22: R band filter transmission curves

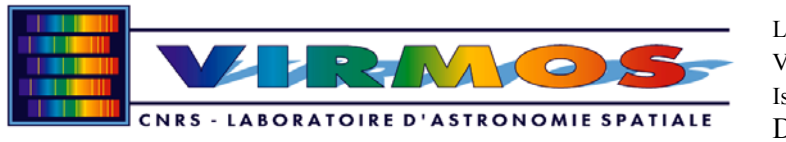

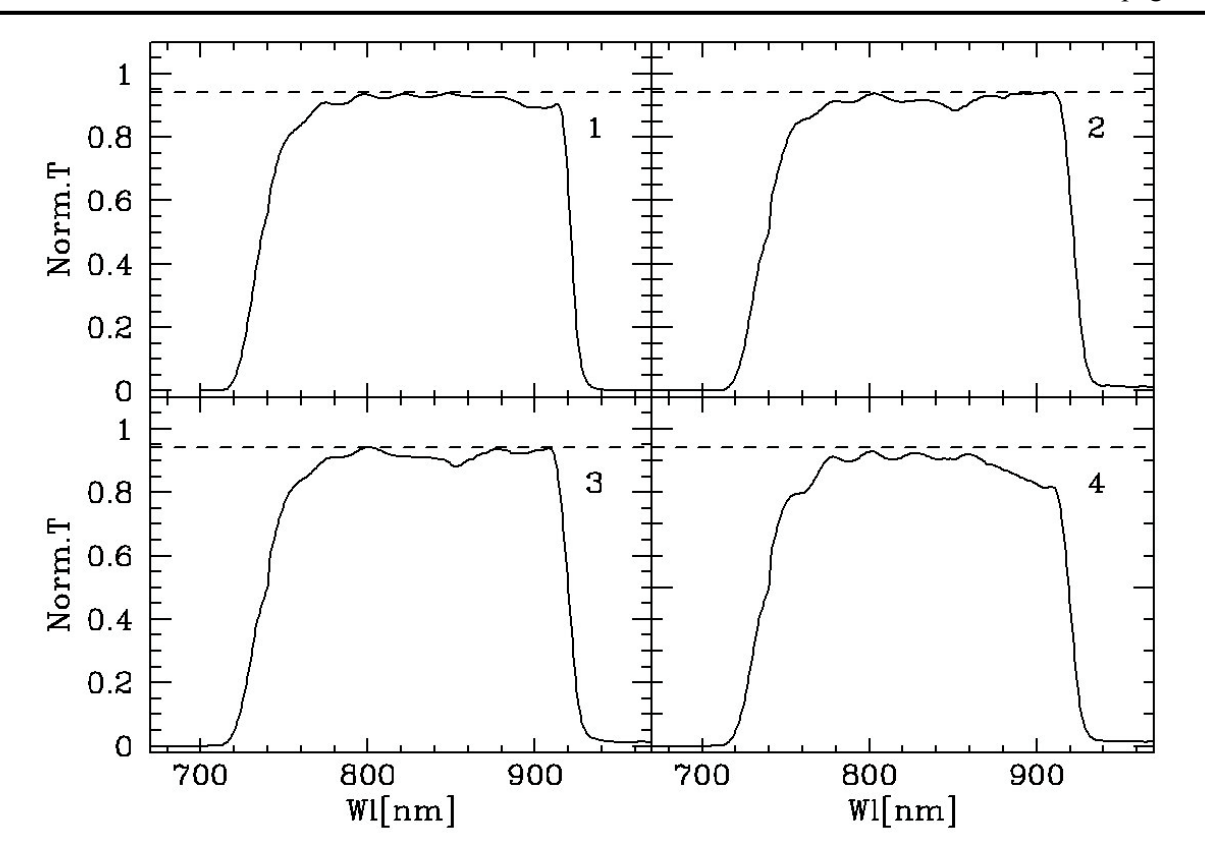

Figure 23: I band filter transmission curves

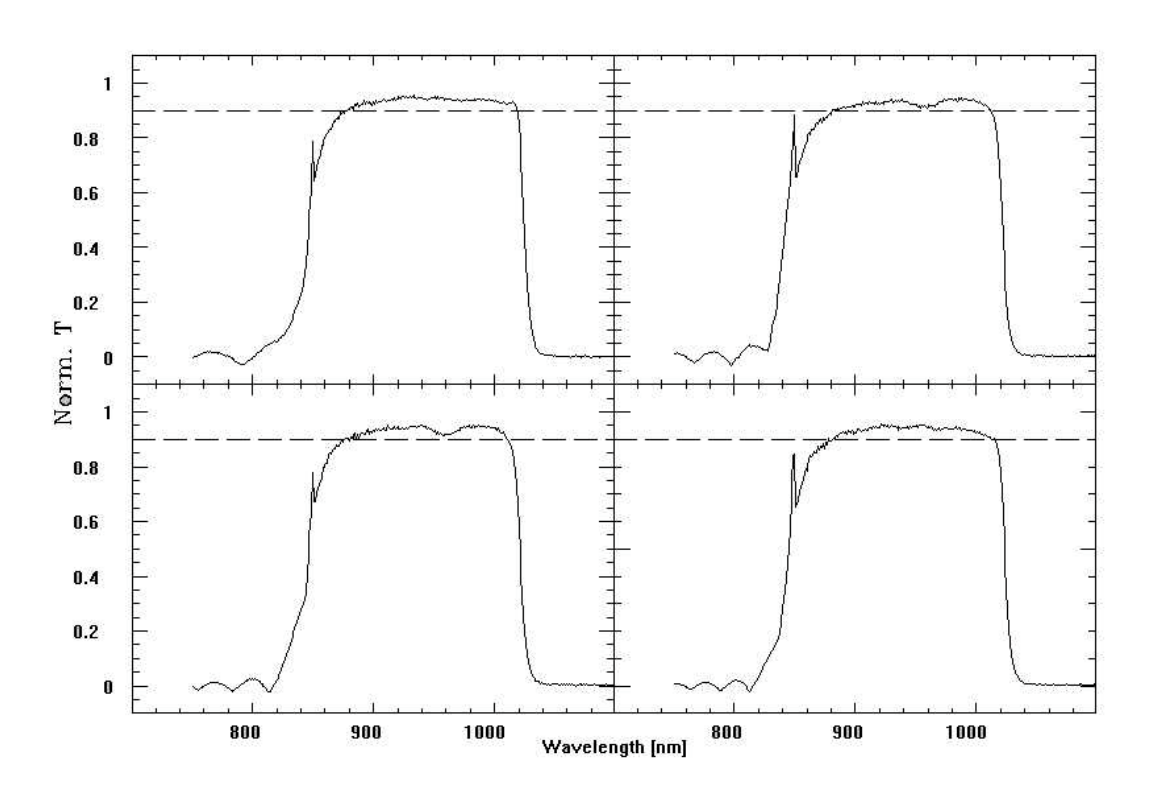

Figure 24: z band filter transmission curves

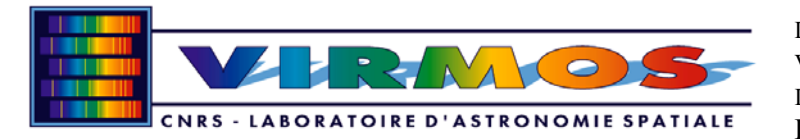

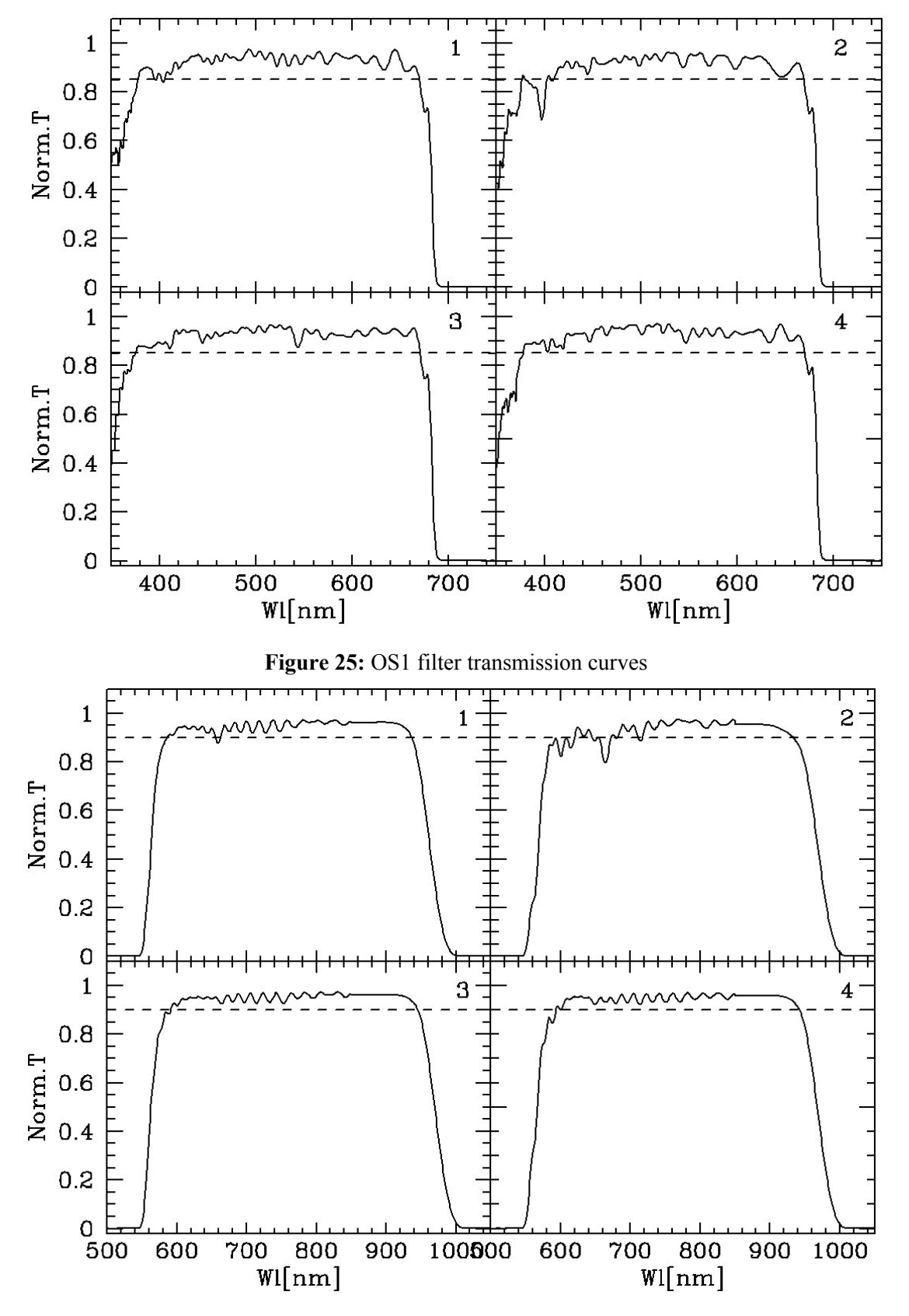

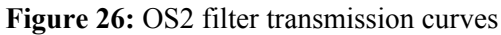

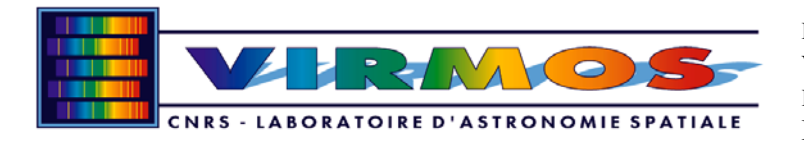

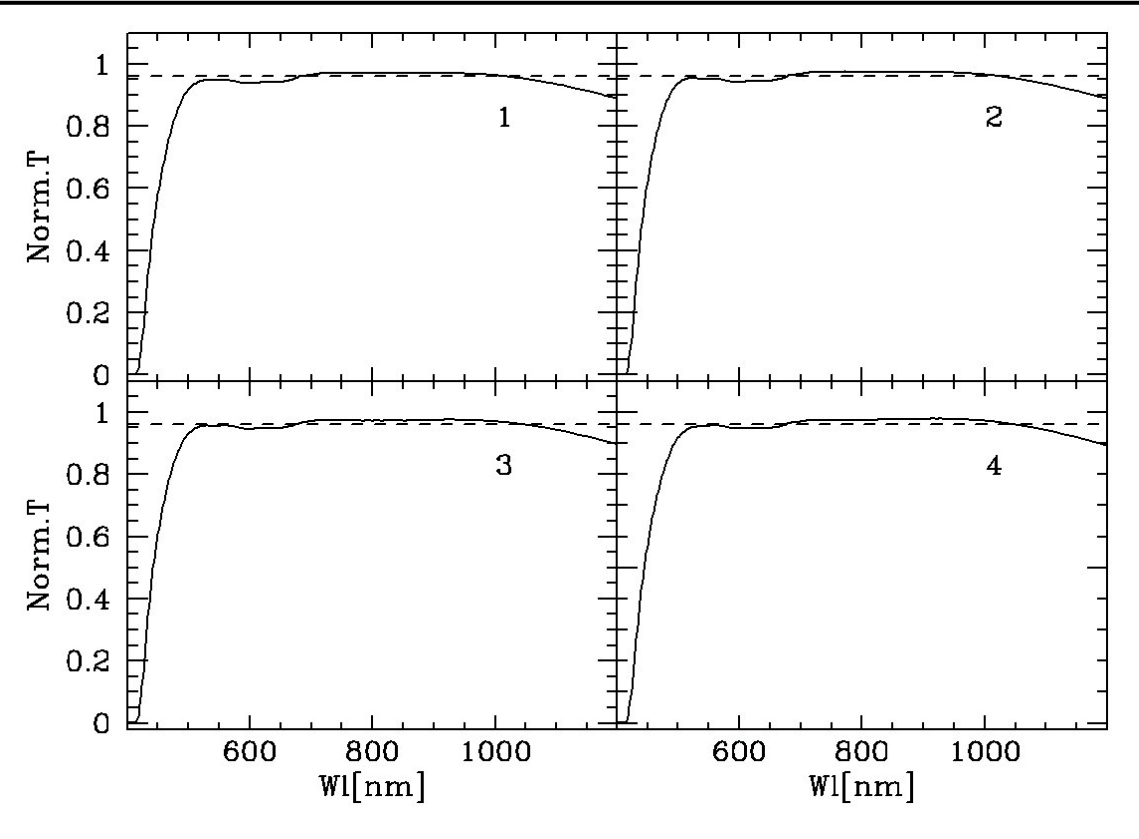

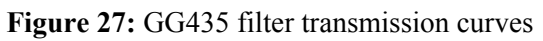

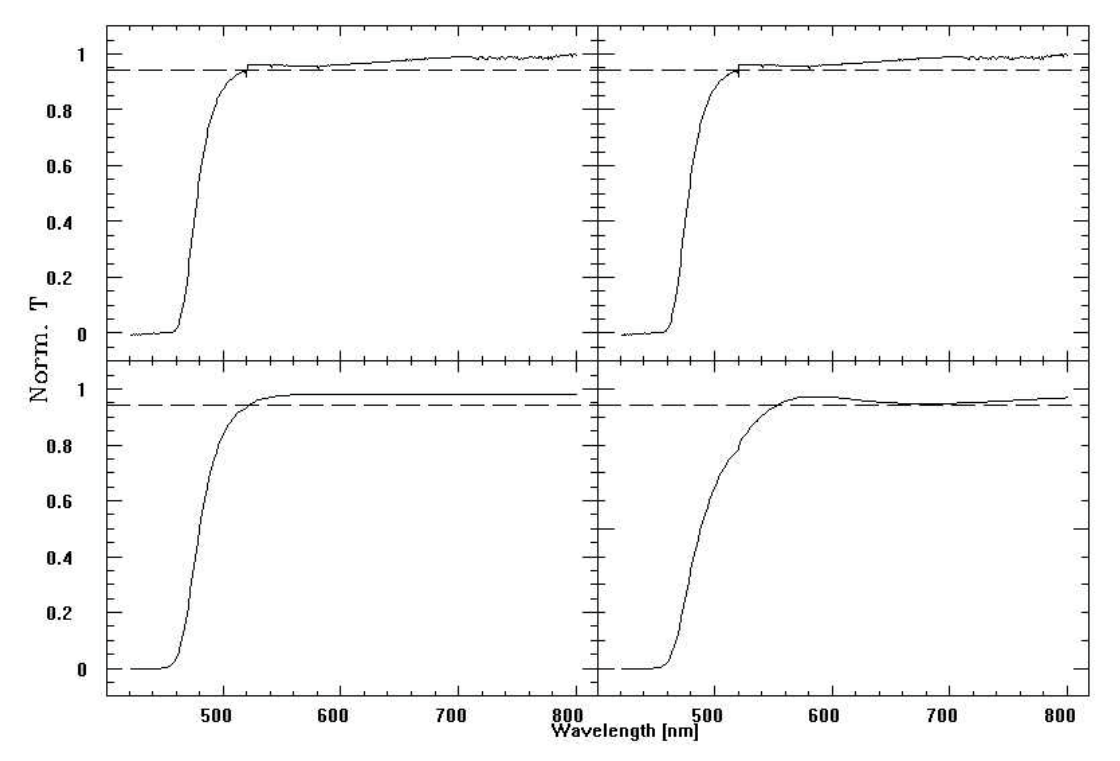

Figure 28: GG475 filter transmission curves

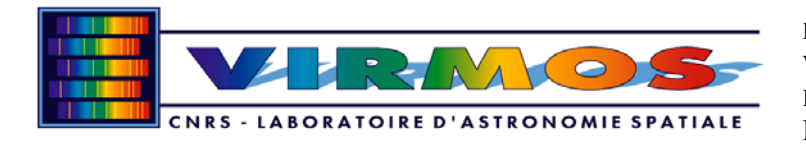

### 8.2 Grisms

| Grism #              | LR1       | LR2       | HR1      | HR2      | HR3      | 6        |
|----------------------|-----------|-----------|----------|----------|----------|----------|
|                      | LowRed    | LowBlue   | HigRed   | HigBlu   | HigOra   | Interm   |
| Dimensions (Cm)      | 17x16x3   | 17x16x3   | 17x16x18 | 17x16x18 | 17x16x18 | 17x16x6  |
| Beam Ø (Cm)          | 14        | 14        | 14       | 14       | 14       | 14       |
| glass                | F2        | BK7       | F2       | BK7      | K5       | BK7      |
| resin                | REG       | UV        | REG      | UV       | UV       | UV       |
| glass index          | 1.6103    | 1.5314    | 1.610    | 1.521    | 1.521    | 1.514    |
| resin index          | 1.5812    | 1.5409    | 1.582    | 1.529    | 1.521    | 1.524    |
| prism angle          | 5.3       | 5.3       | 46.6     | 44.8     | 46.7     | 16       |
| blaze angle          | 4.3       | 4.6       | 49       | 43       | 49       | 15       |
| grooves/mm           | 75        | 100       | 600      | 720      | 600      | 200      |
| central λ            | 751       | 482       | 740      | 510      | 631      | 708      |
| blaze λ              | 581       | 396       | 732      | 500      | 631      | 680      |
| rec dispers          | 485       | 353       | 40.2     | 33.9     | 40.5     | 171      |
| resol R              | 211       | 183       | 2520     | 2050     | 2150     | 580      |
| MR catalogue         | 3553750   | n.e.      | 3553570  | n.e.     | 3553570  | 3563630  |
| central λ range      | 550-950   | 370-670   | 630-870  | 415-620  | 520-760  | 500-1000 |
| right λ range (3.5') | 550-950   | 370-670   | 570-805  | 370-566  | 463-703  | 500-950  |
| left λ range (3.5')  | 550-950   | 370-670   | 690-930  | 468-674  | 577-817  | 500-1000 |
| Multiplex (number    | 4/5       | 4/5       | 1        | 1        | 1        | 2        |
| of spectra "layers"  |           |           |          |          |          |          |
| coating (µ MgF2)     | 0.110     | 0.080     | 0.135    | 0.080    | 0.110    | 0.110    |
| tilt                 | 7.0       | 7.0       | 2.4      | 3.2      | 2.4      | 7.0      |
| shadow (Max.)        |           |           | 3%       | 5%       | 3%       | 3%       |
| vignetting grating   |           |           | 0%-0%-1% | 0%-0%-0% | 0%-0%-1% |          |
| vignetting camera    |           |           | 0%-0%-0% | 0%-0%-0% | 0%-0%-0% |          |
| order sorting        | Barr F. 1 | Barr f. 2 | GG475    | NO       | GG435    | Barr F.1 |
| Thick. O.S. Fil.     | 12mm      | 12mm      | 12mm     |          | 12mm     | 12mm     |
| Location of O.S.     | Feu.      | Feu       | Feu      |          | Feu      | Feu      |

# Table 11: Grisms properties

#### 8.3 Detectors

8.4 OH lines

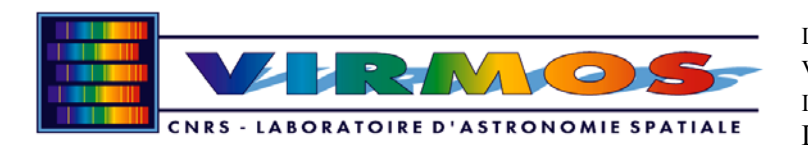

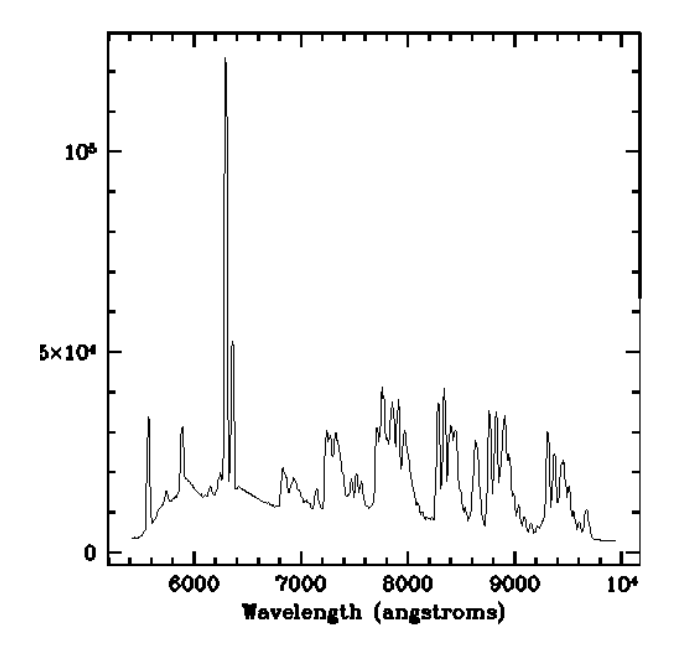

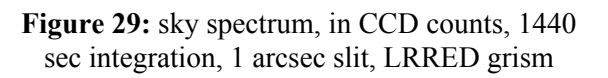

## 8.5 Arc Calibration lines

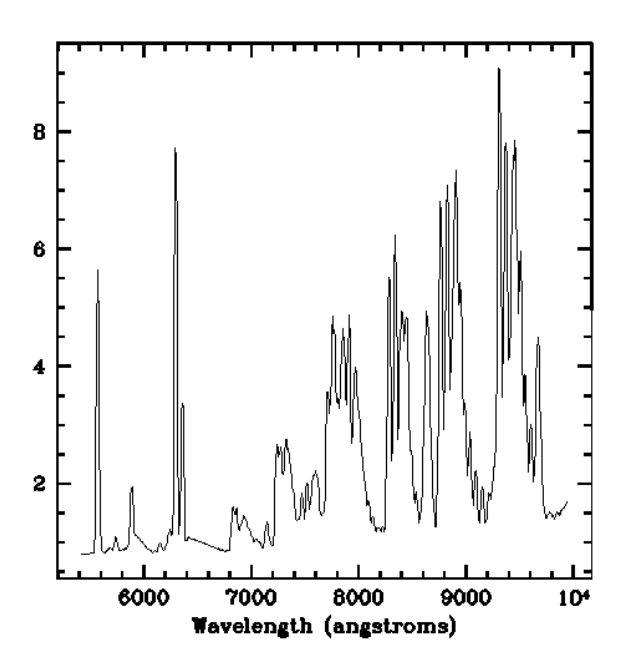

Figure 30: sky spectrum, flux calibrated (Fv)

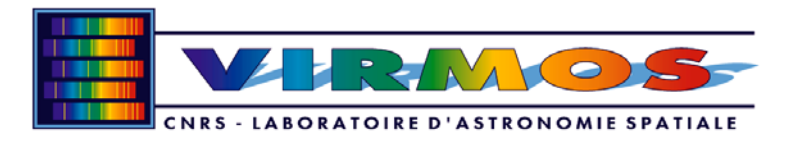

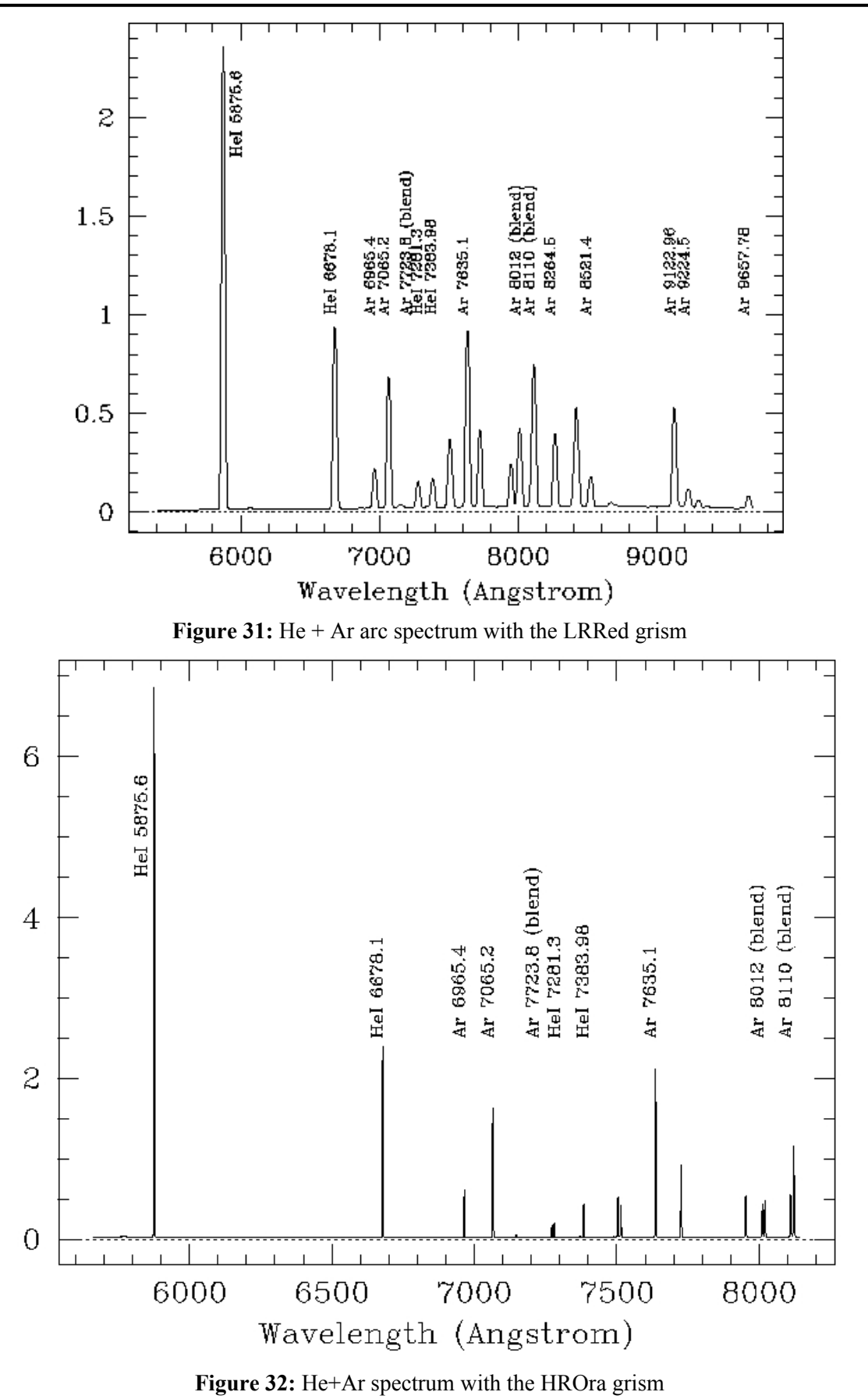

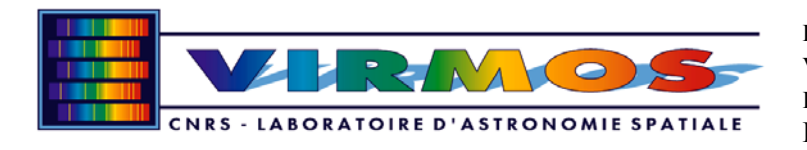

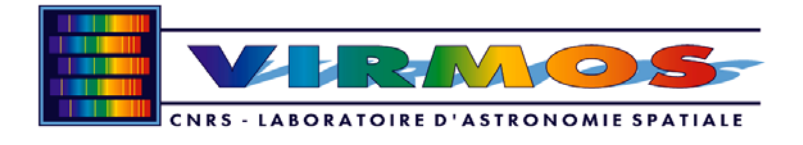

# 9. User's Template description

# 9.1 Acquisition Templates

Acquisition Templates allow to point the telescope at the desired position. A check image is NOT necessarily acquired in all of them

# 9.1.1 Imaging Mode

# 9.1.1.1 VIMOS\_img\_acq\_Preset

This template moves the telescope to the Target position, acquires guiding star and starts Autoguiding. No check image is acquired

#### Table 12: parameters for VIMOS\_img\_acq\_Preset

| Parameter Name | Description                       |
|----------------|-----------------------------------|
| Guiding lambda | Wavelength for guiding            |
| Alpha Offset   | Additional pointing offset in RA  |
| Delta Offset   | Additional pointing offset in Dec |

On top of these parameters, the "target description" should be filled in, at least with Right Ascension, Declination, Equinox and Epoch.

Note that the pointing coordinates in the target description will correspond to the center of VIMOS FOV, and the four images will correspond to the four quadrants around this point

### 9.1.1.2 VIMOS\_img\_acq\_MoveToPixel

This template moves the telescope to the Target position, acquires guiding star and starts Autoguiding, acquires and image, and allows interactive pointing refinement

| Parameter Name   | Description                                  |
|------------------|----------------------------------------------|
| Exposure time    | Exposure time for one observation in seconds |
| X binning factor | Binning factor in X direction (1 or 2)       |
| Y binning factor | Binning factor in Y direction (1 or 2)       |
| Guiding lambda   | Wavelength for guiding                       |
| Alpha Offset     | Additional pointing offset in RA             |
| Delta Offset     | Additional pointing offset in Dec            |
| Readout Mode     | CCD read-out mode (fast, medium, slow)       |
| Filter Name      | Photometric filter to be used: U,B,V,R,I,z   |
| Preset Telescope | Move to desired position (Y/N)               |

#### Table 13: parameters for VIMOS\_img\_acq\_MoveToPixel

On top of these parameters, the "target description" should be filled in, at least with Right Ascension, Declination, Equinox and Epoch.

Note that the pointing coordinates in the target description will correspond to the center of VIMOS FOV, and the four images will correspond to the four quadrants around this point

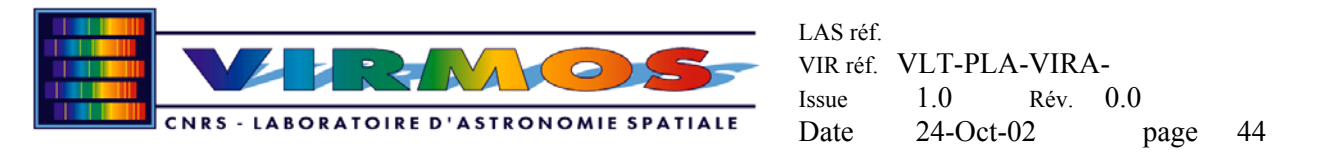

If the preset option is selected, the acquisition sequence will move the telescope to the pointing position, taking into account any desired additional offset, otherwise it is assumed that the telescope is already at the pointing position. An image of the field is acquired, and the user may offset the telescope interactively (via image display and cursor) to better suit his/her needs. A second image is acquired for checking. The acquisition-offsetting sequence can be iterated at user's wish.

# 9.1.2 IFU Mode

# 9.1.2.1 VIMOS\_ifu\_acq\_Preset

This template inserts IFU masks (for this operation, a rotation of the instrument in a pre-determined position is needed), moves the telescope to the Target position, offests to IFU position, acquires guiding star and starts Autoguiding. No check image is acquired.

Note: insertion of IFU masks (with rotation of instrument) is a slow operation which requires about 2 minutes (TBV)

#### Table 14: parameters for VIMOS\_ifu\_acq\_Preset

| Parameter Name   | Description                       |
|------------------|-----------------------------------|
| Guiding lambda   | Wavelength for guiding            |
| Alpha Offset     | Additional pointing offset in RA  |
| Delta Offset     | Additional pointing offset in Dec |
| IFU Shutter      | Shutter for IFU Unit: T/F         |
| IFU Magnificator | Magnification for IFU Unit T/F    |

On top of these parameters, the "target description" should be filled in, at least with Right Ascension, Declination, Equinox and Epoch.

Note that the pointing coordinates in the target description will correspond to the center of VIMOS IFU Field of view, i.e. the pointing sequence will automatically offset the telescope to the IFU position (which is about 10 arcmin from the VIMOS center). If an additional offset in RA and/or Dec is given, it will also be taken into account.

### 9.1.3 MOS Mode

### 9.1.3.1 VIMOS\_mos\_acq\_mask

This template allows to point the telescope to the desired position, and refine pointing with mask alignment on reference objects.

| Parameter Name        | Description                                  |
|-----------------------|----------------------------------------------|
| Exposure time         | Exposure time for one observation in seconds |
| X binning factor      | Binning factor in X direction (1 or 2)       |
| Y binning factor      | Binning factor in Y direction (1 or 2)       |
| Cabinet 1 Slot Number | Position of mask in Cabinet 1                |
| Cabinet 2 Slot Number | Position of mask in Cabinet 2                |
| Cabinet 3 Slot Number | Position of mask in Cabinet 3                |
| Cabinet 4 Slot Number | Position of mask in Cabinet 4                |

Table 15: parameters for VIMOS mos acq Mask

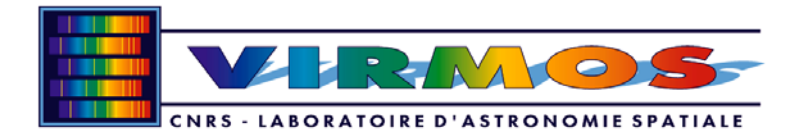

| Guiding lambda   | Wavelength for guiding                     |
|------------------|--------------------------------------------|
| ADP File 1       | Aperture Definition File for quadrant 1    |
| ADP File 2       | Aperture Definition File for quadrant 2    |
| ADP File 3       | Aperture Definition File for quadrant 3    |
| ADP File 4       | Aperture Definition File for quadrant 4    |
| ADM File 1       | Name of ADM File for Quadrant 1            |
| ADM File 2       | Name of ADM File for Quadrant 2            |
| ADM File 3       | Name of ADM File for Quadrant 3            |
| ADM File 4       | Name of ADM File for Quadrant 4            |
| Mask 1 ID        | Mask ID of Quadrant 1 mask                 |
| Mask 2 ID        | Mask ID of Quadrant 2 mask                 |
| Mask 3 ID        | Mask ID of Quadrant 3 mask                 |
| Mask 4 ID        | Mask ID of Quadrant 4 mask                 |
| Readout Mode     | CCD read-out mode (fast, medium, slow)     |
| Filter Name      | Photometric filter to be used: U,B,V,R,I,z |
| Preset Telescope | Move to desired position (Y/N)             |

ADP File 1-4 contain the files for building the masks, as generated by the vmmps software (cf. AD-5). The parameters indicated as shaded are normally NOT to be filled in by the user, but by the OHS (cf. RD-4) and will not appear in P2PP

Note: the pointing coordinates are NOT taken from the target description, but from the adp files themselves. Nevertheless, target description must be filled with meaningfull Epoch and Equinox at least

If the Preset option is selected, the telescope is preset to pointing coordinates. Autoguide is started in any case. An image with the spectroscopic mask is acquired. By comparing the position of the Reference Objects as from ADP files, with the position of the same objects in the newly acquired image, an offset is computed and applied to the telescope. The procedure is iterated till the difference between the two positions is less than 0.1 arcsec, or when user stops it.

It is recommended to enter a guiding wavelength as near as possible to the central wavelength of the grism to be used for the scientific observation, to minimize the effects of the chromatic atmospheric refraction.

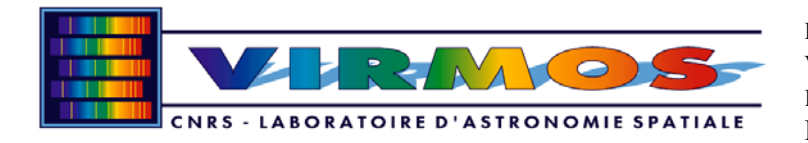

# 9.1.3.2 VIMOS\_mos\_acq\_photm

This template is intended in conjuction with Calibration Template VIMOS\_mos\_cal\_photom. It ONLY presets the telescope to the Target position and does NOT start guiding, as this task will be done by VIMOS\_mos\_cal\_photom after having offsetted so that target is within calibration slit.

#### Table 16: parameters for VIMOS\_mos\_acq\_photom

| Parameter Name | Description                       |
|----------------|-----------------------------------|
| Guiding lambda | Wavelength for guiding            |
| Alpha Offset   | Additional pointing offset in RA  |
| Delta Offset   | Additional pointing offset in Dec |

On top of these parameters, the "target description" should be filled in, at least with Right Ascension, Declination, Equinox and Epoch.

Note that the pointing coordinates in the target description will correspond to the center of VIMOS FOV

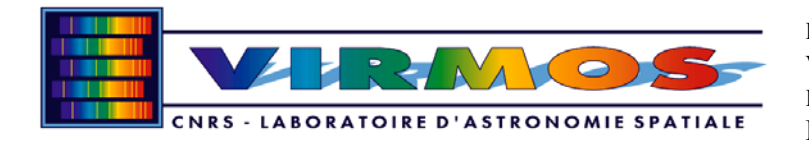

## 9.2 Observation Templates

Observation templates define a restricted set of possible instrument configuration. Observations carried out using these templates, can later on be reduced using VIMOS DRS reduction recipes. Observations which could be done using different instrument settings, are not supported by DRS recipes and Automatic pipeline

### 9.2.1 Imaging Mode

All imaging mode Observation templates allow usage of PHOTOMETRIC FILTERS ONLY and of Imaging CCD readout mode ONLY (i.e. only the central 2048x2340 pixels are read)

# 9.2.1.1 VIMOS\_img\_obs\_Stare

Generic purpose template to observe a field in Direct Imaging Mode. If more than one exposure is requested (Numebr of Exposures > 1), each exposure will be *"Exposure time*"seconds long

| Parameter Name      | Descritpion                                  |
|---------------------|----------------------------------------------|
| Exposure time       | Exposure time for one observation in seconds |
| X binning factor    | Binning factor in X direction (1 or 2)       |
| Y binning factor    | Binning factor in Y direction (1 or 2)       |
| Readout Mode        | CCD read-out mode (Fast, Medium, Slow)       |
| Filter Name         | Photometric filter to be used: U,B,V,R,I,z   |
| Number of exposures | Number of exposures to be made               |
| Exposure Name       | Root name for resulting files                |

Table 17: parameters for VIMOS\_img\_obs\_Stare

# 9.2.1.2 VIMOS\_img\_obs\_Jitter

Template to observe a field in Direct Imaging Mode, slightly shifting the pointing from one exposure to the next. The offset from one exposure to the next is given by the two parameters "*List of Offset in X*" and "*List of Offset in Y*". Offset can be given either in pixels (if "*Offset Coordinates*" is set to DETECTOR) or in arcseconds(if "*Offset Coordinates*" is set to SKY). Offsets are always incremental from the previous position and are to be read as offsets of THE OBJECT ON THE IMAGE )i.e. the Telescope will move in the other direction.

Each exposure will be "Exposure time" seconds long

Example Offset Coordinates = SKY List of Offset in  $X = 0 \ 1 \ 0 - 1 \ 0$ List of Offset in  $Y = 0 \ 0 \ 1 \ 0 - 1$ Number of exposures = 5

| Exposure N.ro | X shift | Y shift | Xtotal<br>shift | Y total<br>shift |
|---------------|---------|---------|-----------------|------------------|
| 1             | 0       | 0       | 0               | 0                |
| 2             | 1       | 0       | 1               | 0                |
| 3             | 0       | 1       | 1               | 1                |
| 4             | -1      | 0       | 0               | 1                |

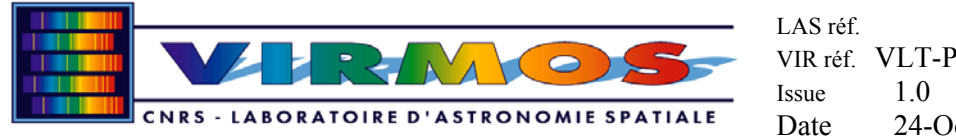

| 5 | 0 | -1 | 0 | 0 |
|---|---|----|---|---|
|   |   |    |   |   |

At the end, the pointing will have been moved along a square of 2 arcseconds side. If *Number of exposures* is larger than the number of offsets in X or in Y, the sequence of offsets will be restarted.

Example List of Offset in X = 0 1 List of Offset in Y = 0 1 Number of exposures = 5 The following offsets will be applied

| Exposure N.ro | X shift | Y shift | Xtotal<br>shift | Ytotal<br>shift |
|---------------|---------|---------|-----------------|-----------------|
| 1             | 0       | 0       | 0               | 0               |
| 2             | 1       | 1       | 1               | 1               |
| 3             | 0       | 0       | 1               | 1               |
| 4             | 1       | 1       | 2               | 2               |
| 5             | 0       | 0       | 2               | 2               |

#### Table 18: parameters for VIMOS\_img\_obs\_Jiitter

| Parameter Name      | Descritpion                                                      |
|---------------------|------------------------------------------------------------------|
| Exposure time       | Exposure time for one observation in seconds                     |
| X binning factor    | Binning factor in X direction (1 or 2)                           |
| Y binning factor    | Binning factor in Y direction (1 or 2)                           |
| Readout Mode        | CCD read-out mode (Fast, Medium, Slow)                           |
| Filter Name         | Photometric filter to be used: U,B,V,R,I,z                       |
| Return To Origin    | Defines wether telescope should go back to the original position |
|                     | ate the end of the sequence of exposures                         |
| Number of exposures | Number of exposures to be made                                   |
| Offset Ccordinates  | Offset can be given in pixels or in arcsec                       |
| List of Offset in X | List of offsets in X or Dec direction                            |
| List of Offset in Y | List of offsets in Y or RA direction                             |
| Exposure Name       | Root name for resulting files                                    |

# 9.2.1.3 VIMOS\_img\_obs\_Autojitter

Template to observe a field in Direct Imaging Mode, slightly shifting the pointing from one exposure to the next. The offset from one exposure to the next are automatically computed in a random manner, within a box of side "*Jitter Box Width*".

Each exposure will be *"Exposure time*" seconds long

| Table 19: parameters for VIM | OS_img | _obs_ | _Autojiitter |
|------------------------------|--------|-------|--------------|
|------------------------------|--------|-------|--------------|

| Parameter Name | Descritpion                                  |
|----------------|----------------------------------------------|
| Exposure time  | Exposure time for one observation in seconds |

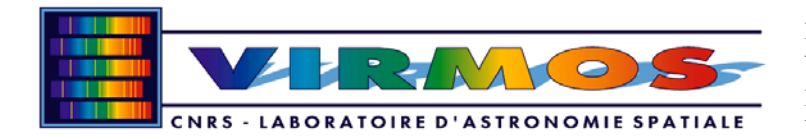

| X binning factor    | Binning factor in X direction (1 or 2)                           |
|---------------------|------------------------------------------------------------------|
| Y binning factor    | Binning factor in Y direction (1 or 2)                           |
| Readout Mode        | CCD read-out mode (fast, medium, slow)                           |
| Filter Name         | Photometric filter to be used: U,B,V,R,I,z                       |
| Jiitter box width   | side of box within which offsetting the pointing                 |
| Return To Origin    | Defines wether telescope should go back to the original position |
|                     | ate the end of the sequence of exposures                         |
| Number of exposures | Number of exposures to be made                                   |
| Exposure Name       | root name for resulting files                                    |

### 9.2.2 MOS Mode

All MOS mode Observation templates allow usage of Spectroscopic CCD readout mode ONLY (i.e. only the full 2048x4096 CCDs are read). Order Sorting filters are automatically associated to the chosen grism

# 9.2.2.1 VIMOS\_mos\_obs\_Stare

Generic purpose template to observe a field in Spectroscopic Mode. If more than one exposure is requested (Number of Exposures > 1), each exposure will be *"Exposure time"* seconds long

| Parameter Name      | Descritpion                                  |
|---------------------|----------------------------------------------|
| Exposure time       | Exposure time for one observation in seconds |
| X binning factor    | Binning factor in X direction (1 or 2)       |
| Y binning factor    | Binning factor in Y direction (1 or 2)       |
| Grism Name          | Grism to be used:Low resolution Blue or      |
|                     | Red, High resolution Low, Red or orange,     |
|                     | Medium Resolution                            |
| Readout Mode        | CCD read-out mode (fast, medium, slow)       |
| Number of exposures | Number of exposures to be made               |
| Exposure Name       | root name for resulting files                |

#### Table 20: Parameters for VIMOS\_mos\_obs\_Stare

**Note**: masks related parameters (ADP fle, ADM files, Slot number, etc.) are NEVER defined within the observation template, but ONLY in the acquisition (or calibration) template. It is therefore compulsory to define an OB for each mask set.

# 9.2.2.2 VIMOS\_mos\_obs\_Jitter

Template to observe a field in Mos Mode, slightly shifting the pointing from one exposure to the next along the slit The offset from one exposure to the next is given by the parameter "*List of Offsets*" Offset are in arcseconds and are always incremental from the previous position. Offsets are to be read as offsets of THE OBJECT ON THE IMAGE, i.e. the Telescope will move in the other direction.

Each exposure will be "Exposure time" seconds long

Example *List of Offset* =  $0 \ 1 - 2$ 

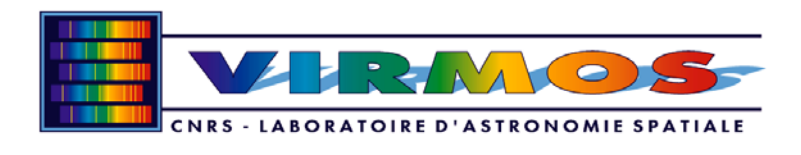

*Number of exposures* = 3

| Exposure N.ro | shift | Total<br>shift |
|---------------|-------|----------------|
| 1             | 0     | 0              |
| 2             | 1     | 1              |
| 3             | -2    | -1             |

At the end, the pointing will have been moved along a the slit of 1 arcseconds around the center. If *Number of exposures* is larger than the number of offsets in X or in Y, the sequence of offsets will be restarted.

Example List of Offset = 0.1Number of exposures = 5The following offsets will be applied

| Exposure N.ro | shift | Total<br>shift |
|---------------|-------|----------------|
| 1             | 0     | 0              |
| 2             | 1     | 1              |
| 3             | 0     | 1              |
| 4             | 1     | 2              |
| 5             | 0     | 2              |

#### Table 21: parameters for VIMOS\_mos\_obs\_Jitter

| Parameter Name      | Descritpion                                                       |
|---------------------|-------------------------------------------------------------------|
| Exposure time       | Exposure time for one observation in seconds                      |
| X binning factor    | Binning factor in X direction (1 or 2)                            |
| Y binning factor    | Binning factor in Y direction (1 or 2)                            |
| Grism Name          | Grism to be used:Low resolution Blue or Red, High resolution      |
|                     | Low,Red or orange, Medium Resolution                              |
| Readout Mode        | CCD read-out mode (fast, medium, slow)                            |
| Return To Origin    | Defines whether telescope should go back to the original position |
|                     | at the end of the sequence of exposures                           |
| Number of exposures | Number of exposures to be made                                    |
| List of Offsets     | List of offsets along the slit (in arcseconds)                    |
| Exposure Name       | Root name for resulting files                                     |

### 9.2.3 IFU Mode

All IFU mode Observation templates allow usage of Spectroscopic CCD readout mode ONLY (i.e. only the full 2048x4096 CCds are read). Order Sorting filters are automatically associated to the chosen grism

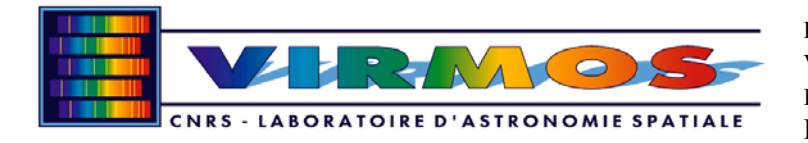

# 9.2.3.1 VIMOS\_ifu\_obs\_Stare

Generic purpose template to observe a field in IFU Mode. If more than one exposure is requested (Numebr of Exposures > 1), each exposure will be *"Exposure time*" seconds long

| Tuble 221 purumeters for thirds most obs sture | Table 22: | parameters | for | VIMOS | mos | obs | Stare |
|------------------------------------------------|-----------|------------|-----|-------|-----|-----|-------|
|------------------------------------------------|-----------|------------|-----|-------|-----|-----|-------|

| Parameter Name      | Descritpion                                  |
|---------------------|----------------------------------------------|
| Exposure time       | Exposure time for one observation in seconds |
| X binning factor    | Binning factor in X direction (1 or 2)       |
| Y binning factor    | Binning factor in Y direction (1 or 2)       |
| Grism Name          | Grism to be used:Low resolution Blue or      |
|                     | Red, High resolution Low, Red or orange,     |
|                     | Medium Resolution                            |
| IFU Shutter         | Shutter for IFU Unit: T/F                    |
| IFU Magnificator    | Magnification for IFU Unit T/F               |
| Readout Mode        | CCD read-out mode (fast, medium, slow)       |
| Number of exposures | Number of exposures to be made               |
| Exposure Name       | root name for resulting files                |

# 9.2.3.2 VIMOS\_ifu\_obs\_Jitter

Template to observe a field in IFU, slightly shifting the pointing from one exposure to the next. The offset from one exposure to the next is given by the two parameters "*List of Offset in X*" and "*List of Offset in Y*". Offset can be given either in pixels (if "*Offset Coordinates*" is set to SKY) or in arcseconds(if "*Offset Coordinates*" is set to DETECTOR). NOTE that offset are always incremental from the previous position and are to be read as offsets of THE OBJECT ON THE IMAGE, i.e. the Telescope will move in the other direction.

Each exposure will be "Exposure time" seconds long

Example Offset Coordinates = SKY List of Offset in  $X = 0 \ 1 \ 0 - 2 \ 0$ List of Offset in  $Y = 0 \ 0 \ 1 \ 0 - 2$ Number of exposures = 5

| Exposure N.ro | X shift | Y shift | Xtotal<br>shift | Y total<br>shift |
|---------------|---------|---------|-----------------|------------------|
| 1             | 0       | 0       | 0               | 0                |
| 2             | 1       | 0       | 1               | 0                |
| 3             | 0       | 1       | 1               | 1                |
| 4             | -2      | 0       | -1              | 1                |
| 5             | 0       | -2      | -1              | -1               |

At the end, the pointing will have been moved along a square of 2 arcseconds side. If *Number of exposures* is larger than the number of offsets in X or in Y, the sequence of offset will be restarted.

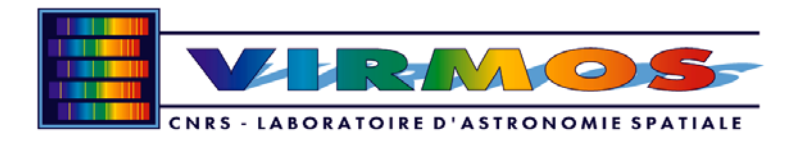

Example List of Offset in X = 0 1 List of Offset in Y = 0 -1 Number of exposures = 5 The following offsets will be applied

| Exposure N.ro | X shift | Y shift | Xtotal<br>shift | Ytotal<br>shift |
|---------------|---------|---------|-----------------|-----------------|
| 1             | 0       | 0       | 0               | 0               |
| 2             | 1       | 1       | 1               | 1               |
| 3             | 0       | 0       | 1               | 1               |
| 4             | 1       | 1       | 2               | 2               |
| 5             | 0       | 0       | 2               | 2               |

#### Table 23: parameters for VIMOS\_ifu\_obs\_Jitter

| Parameter Name      | Descritpion                                                       |
|---------------------|-------------------------------------------------------------------|
| Exposure time       | Exposure time for one observation in seconds                      |
| X binning factor    | Binning factor in X direction (1 or 2)                            |
| Y binning factor    | Binning factor in Y direction (1 or 2)                            |
| Grism Name          | Grism to be used:Low resolution Blue or Red, High resolution      |
|                     | Low,Red or orange, Medium Resolution                              |
| IFU Shutter         | Shutter for IFU Unit: T/F                                         |
| IFU Magnificator    | Magnification for IFU Unit T/F                                    |
| Readout Mode        | CCD read-out mode (fast, medium, slow)                            |
| Return To Origin    | Defines whether telescope should go back to the original position |
|                     | at the end of the sequence of exposures                           |
| Number of exposures | Number of exposures to be made                                    |
| Offset Coordinates  | Offsets can be given in pixels or in arcsec                       |
| List of Offset in X | list of offset in X or Dec direction                              |
| List of Offset in Y | List of offset in Y or RA direction                               |
| Exposure Name       | root name for resulting files                                     |

### 9.2.3.3 VIMOS\_ifu\_obs\_Autojitter

Template to observe a field in IFU Mode, slightly shifting the pointing from one exposure to the next. The offset from one exposure to the next are automatically computed in a random manner, within a box of side "*Jitter Box Width*".

Each exposure will be "Exposure time" seconds long

| Parameter Name   | Descritpion                                                  |
|------------------|--------------------------------------------------------------|
| Exposure time    | Exposure time for one observation in seconds                 |
| X binning factor | Binning factor in X direction (1 or 2)                       |
| Y binning factor | Binning factor in Y direction (1 or 2)                       |
| Grism Name       | Grism to be used:Low resolution Blue or Red, High resolution |

Table 24: parameters for VIMOS\_ifu\_obs\_Autojitter

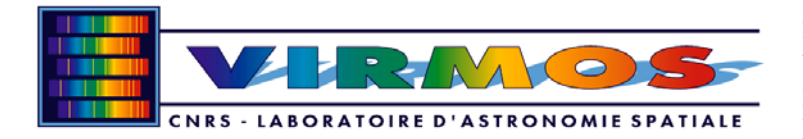

|                     | Low Red or orange Medium Resolution                               |  |
|---------------------|-------------------------------------------------------------------|--|
|                     |                                                                   |  |
| IFU Shutter         | Shutter for IFU Unit: T/F                                         |  |
| IFU Magnificator    | Magnification for IFU Unit T/F                                    |  |
| Readout Mode        | CCD read-out mode (fast, medium, slow)                            |  |
| Jiitter box width   | side of box within which offsetting the pointing                  |  |
| Return To Origin    | Defines whether telescope should go back to the original position |  |
|                     | at the end of the sequence of exposures                           |  |
| Number of exposures | Number of exposures to be made                                    |  |
| Exposure Name       | Root name for resulting files                                     |  |

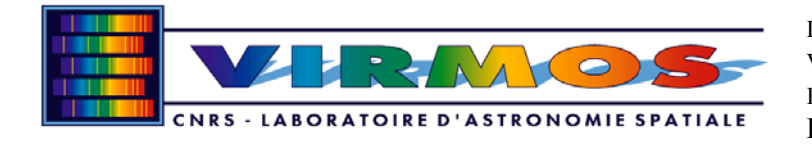

## 9.3 Calibration Templates

Calibration Templates are those to be used for routinely performed scientific calibrations (like biases, darks, etc).

## 9.3.1 Imaging Mode

# 9.3.1.1 VIMOS\_img\_cal\_Dark

Template to acquire a series of darks or biases exposures.

#### Table 25: parameters for VIMOS\_img\_cal\_Dark

| Parameter Name         | Descritpion                             |
|------------------------|-----------------------------------------|
| X binning factor       | Binning factor in X direction (1 or 2)  |
| Y binning factor       | Binning factor in Y direction (1 or 2)  |
| Readout Mode           | CCD read-out mode (fast, medium, slow)  |
| Number of Exposures    | Number of exposures to be made          |
| Exposure Name          | root name for resulting files           |
| List of exposure times | esposure time for each of the exposures |

The "*List of exposure Times*" parameter defines the exposure time for each exposure. If exposure time is zero, a bias is acquired

#### Example 1

Number of Exposures = 6 List of exposure Times = 0 0 60 300 900 3600 Will perform first a series of 2 biases (exp. time 0) and then a series of 4 darks, lasting 1,5,15,and 60 minutes each.

Example 2 Number of Exposures = 6 List of exposure Times = 0 Will perform a serie of 6 biases (exp. time 0)

Example 3 Number of Exposures = 6 List of exposure Times = 0 10 20 Will acquire two series each consisting of one bias (exp. time 0), and two darks.

### 9.3.1.2 VIMOS\_img\_cal\_FlatDome

Template to acquire a series of Flat field exposures on the screen in imaging mode

| Parameter Name   | Descritpion                                  |
|------------------|----------------------------------------------|
| Exposure Time    | Exposure time for one observation in seconds |
| X binning factor | Binning factor in X direction (1 or 2)       |

#### Table 26: parameters for VIMOS\_img\_cal\_FlatDome

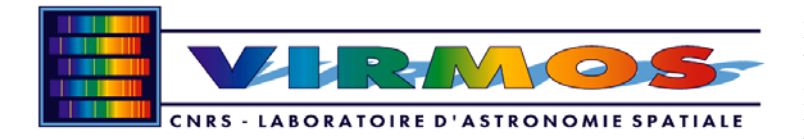

| Y binning factor      | Binning factor in Y direction (1 or 2)     |
|-----------------------|--------------------------------------------|
| Calibration Lamp Name | Name of the calibration Lamp to be used    |
| Readout Mode          | CCD read-out mode (fast, medium, slow)     |
| Filter Name           | Photometric filter to be used: U,B,V,R,I,z |
| Number of exposures   | Number of exposures to be made             |
| Exposure Name         | root name for resulting files              |

# 9.3.1.3 VIMOS\_img\_cal\_FlatSky

Template to acquire a serie of Flat field exposures in imaging mode

| Table 27: | parameters | for | VIMOS | img | cal | FlatSky |
|-----------|------------|-----|-------|-----|-----|---------|
|           |            |     |       |     |     |         |

| Parameter Name        | Descritpion                                  |
|-----------------------|----------------------------------------------|
| Exposure Time         | Exposure time for one observation in seconds |
| X binning factor      | Binning factor in X direction (1 or 2)       |
| Y binning factor      | Binning factor in Y direction (1 or 2)       |
| Readout Mode          | CCD read-out mode (fast, medium, slow)       |
| Filter Name           | Photometric filter to be used: U,B,V,R,I,z   |
| Number of exposures   | Number of exposures to be made               |
| List of offest in DEC | arcsec(DEC) to offest between exposures      |
| List of Offste in RA  | arcsec(RA) to offest between exposures       |
| Exposure Name         | root name for resulting files                |
| Exposure level        | Wished counts in resulting Flat Field        |

The template gets an image and automatically computes the exposure time needed to obtain the requested counts in each image.

It performs the requested number of exposures, eventually offsetting the telescope between one and the other of the wished amount.

### 9.3.1.4 VIMOS\_img\_cal\_Zerop

Template to acquire photometric calibration exposures in imaging mode.

#### Table 28: parameters for VIMOS\_img\_cal\_ZeroP

| Parameter Name      | Descritpion                                              |
|---------------------|----------------------------------------------------------|
| Exposure Time       | Exposure time for one observation in seconds             |
| X binning factor    | Binning factor in X direction (1 or 2)                   |
| Y binning factor    | Binning factor in Y direction (1 or 2)                   |
| Readout Mode        | CCD read-out mode (fast, medium, slow)                   |
| Filter Name         | Photometric filter to be used: U,B,V,R,I,z               |
| Number of exposures | Number of exposures to be made                           |
| 4 quadrants flag    | Take image with photometric standard in 1 or 4 quadrants |
| Exposure Name       | Root name to be given to resulting files                 |

The template assumes that telescope has been pointed on the calibration field: it will itself take care of shifting the pointing so that the calibration star/field is at the center of quadrant 1.

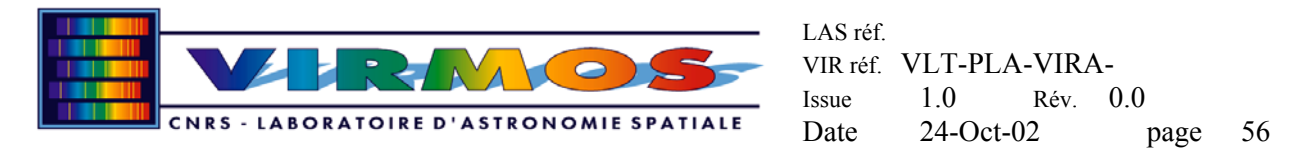

If the *4 quadrant flag* is set to **True** images are acquired shifting the pointing so that calibration star/field falls in turn on each of the 4 quadrants.

## 9.3.2 MOS mode

# 9.3.2.1 VIMOS\_mos\_cal\_Dark

Template to acquire a serie of darks or biases exposures.

#### Table 29: parameters for VIMOS\_mos\_cal\_Dark

| Parameter Name         | Descritpion                             |
|------------------------|-----------------------------------------|
| X binning factor       | Binning factor in X direction (1 or 2)  |
| Y binning factor       | Binning factor in Y direction (1 or 2)  |
| Readout Mode           | CCD read-out mode (fast, medium, slow)  |
| Number of Exposures    | Number of exposures to be made          |
| Exposure Name          | root name for resulting files           |
| List of exposure times | esposure time for each of the exposures |

The "*List of exposure Times*" parameter defines the exposure time for each exposure. If exposure time is zero, a bias is acquired

#### Example 1

Number of Exposures = 6 List of exposure Times = 0 0 60 300 900 3600 Will perform first a serie of 2 biases (exp. time 0) and then a serie of 4 darks, lasting 1,5,15,and 60 minutes each.

Example 2 Number of Exposures = 6 List of exposure Times = 0 Will perform a serie of 6 biases (exp. time 0)

Example 3 Number of Exposures = 6 List of exposure Times = 0 10 20 Will acquire two series each consisting of one bias (exp. time 0), and two darks.

### 9.3.2.2 VIMOS\_mos\_cal\_Flat

Template to acquire a series of Flat field exposures in MOS mode. Note that each Flat field must be acquired with the appropriate mask, i.e. that used for the scientific exposure

| Parameter Name   | Descritpion                                                  |
|------------------|--------------------------------------------------------------|
| Exposure Time    | Exposure time for one observation in seconds                 |
| X binning factor | Binning factor in X direction (1 or 2)                       |
| Y binning factor | Binning factor in Y direction (1 or 2)                       |
| Grism Name       | Grism to be used:Low resolution Blue or Red, High resolution |

Table 30: parameters for VIMOS\_mos\_cal\_Flat

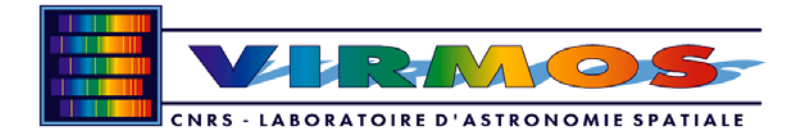

|                       | Low,Red or orange, Medium Resolution    |  |  |
|-----------------------|-----------------------------------------|--|--|
| Calibration Lamp Name | Name of the calibration Lamp to be used |  |  |
| Readout Mode          | CCD read-out mode (fast, medium, slow)  |  |  |
| Number of exposures   | Number of exposures to be made          |  |  |
| Exposure Name         | Root name for resulting files           |  |  |
| ADP File 1            | Name of ADP File for Quadrant 1         |  |  |
| ADP File 2            | Name of ADP File for Quadrant 2         |  |  |
| ADP File 3            | Name of ADP File for Quadrant 3         |  |  |
| ADP File 4            | Name of ADP File for Quadrant 4         |  |  |
| ADM File 1            | Name of ADM File for Quadrant 1         |  |  |
| ADM File 2            | Name of ADM File for Quadrant 2         |  |  |
| ADM File 3            | Name of ADM File for Quadrant 3         |  |  |
| ADM File 4            | Name of ADM File for Quadrant 4         |  |  |
| Mask 1 ID             | Mask ID of Quadrant 1 mask              |  |  |
| Mask 2 ID             | Mask ID of Quadrant 2 mask              |  |  |
| Mask 3 ID             | Mask ID of Quadrant 3 mask              |  |  |
| Mask 4 ID             | Mask ID of Quadrant 4 mask              |  |  |
| Cabinet 1 Slot Number | Position of mask in Cabinet 1           |  |  |
| Cabinet 2 Slot Number | Position of mask in Cabinet 2           |  |  |
| Cabinet 3 Slot Number | Position of mask in Cabinet 3           |  |  |
| Cabinet 4 Slot Number | Position of mask in Cabinet 4           |  |  |

ADF File 1-4 contain the files for building the masks, as generated by the vmmps software (cf. AD-5). The parameters indicated as shaded are normally NOT to be filled in by the user, but by the OHS (cf. RD-4) and will not appear in P2PP

*Number of exposures* images are taken for EACH MASK SHUTTER POSITION as defined in ADP files. So the real number of exposures is given by *Number of exposures* \* *NMaskShu* 

# 9.3.2.3 VIMOS\_mos\_cal\_arc

Template to acquire exposures with Calibration lamps in MOS mode. Note that each calibration lamp exposure must be acquired with the appropriate mask, i.e. that used for the scientific exposure

**NOTE**: this template is by no means different from the previous one, but for the lamps to be used

| Parameter Name        | Descritpion                                                  |
|-----------------------|--------------------------------------------------------------|
| Exposure Time         | Exposure time for one observation in seconds                 |
| X binning factor      | Binning factor in X direction (1 or 2)                       |
| Y binning factor      | Binning factor in Y direction (1 or 2)                       |
| Grism Name            | Grism to be used:Low resolution Blue or Red, High resolution |
|                       | Low,Red or orange, Medium Resolution                         |
| Cabinet 1 Slot Number | Position of mask in Cabinet 1                                |
| Cabinet 2 Slot Number | Position of mask in Cabinet 2                                |
| Cabinet 3 Slot Number | Position of mask in Cabinet 3                                |
| Cabinet 4 Slot Number | Position of mask in Cabinet 4                                |
| He Exposure time      | Seconds of exposure for Helium Lamp (-1=No He lamp)          |

# Table 31: parameters for VIMOS\_mos\_cal\_arc

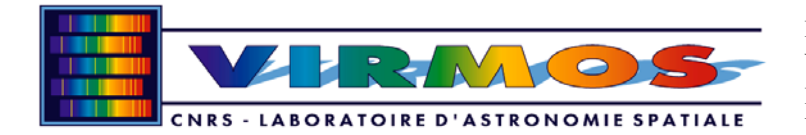

| Ne Exposure time    | Seconds of exposure for Helium Lamp (-1=No Ne lamp) |  |
|---------------------|-----------------------------------------------------|--|
| Ar Exposure time    | Seconds of exposure for Helium Lamp (-1=No Ar lamp) |  |
| Readout Mode        | CCD read-out mode (fast, medium, slow)              |  |
| Number of exposures | Number of exposures to be made                      |  |
| Exposure Name       | root name for resulting files                       |  |
| ADP File 1          | Name of ADP File for Quadrant 1                     |  |
| ADP File 2          | Name of ADP File for Quadrant 2                     |  |
| ADP File 3          | Name of ADP File for Quadrant 3                     |  |
| ADP File 4          | Name of ADP File for Quadrant 4                     |  |
| ADM File 1          | Name of ADM File for Quadrant 1                     |  |
| ADM File 2          | Name of ADM File for Quadrant 2                     |  |
| ADM File 3          | Name of ADM File for Quadrant 3                     |  |
| ADM File 4          | Name of ADM File for Quadrant 4                     |  |
| Mask 1 ID           | Mask ID of Quadrant 1 mask                          |  |
| Mask 2 ID           | Mask ID of Quadrant 2 mask                          |  |
| Mask 3 ID           | Mask ID of Quadrant 3 mask                          |  |
| Mask 4 ID           | Mask ID of Quadrant 4 mask                          |  |

ADF File 1-4 contain the files for building the masks, as generated by the vmmps software (cf. AD-5). The parameters indicated as shaded ar normally NOT to be filled in by the user, but by the OHS (cf. RD-4) and will normally not appear in the distributed version of VIMOS templates *Number of exposures* images are taken for EACH MASK SHUTTER POSITION as defined in ADP files. So the real number of exposures is given by *Number of exposures* \* *NMaskShu* 

**For each** Shutter position and each exposure, all requested lamps are switched on. Exposure starts, and it is pasued when the shortest lamp exposure given has elapsed. Lamp is switched off and exposition resumed till next lamp exposure time is elapsed, and so on till the end.

#### Example

Number of Exposures = 3 He Exposure time = 2 Ne Exposure time = 2 Ar Exposure time = 10

For each Shutter position as indicated in ADM file, 3 exposures will be made using the following sequence: switch on He and Ar lamps, expose for 2 seconds, close chutter, switch off He lamp, reopen shutter and continue for the next 8 seconds.

### 9.3.2.4 VIMOS\_mos\_cal\_photom

Template to acquire spectro-photometric calibration exposures in MOS mode.

| Parameter Name   | Descritpion                                  |
|------------------|----------------------------------------------|
| Exposure Time    | Exposure time for one observation in seconds |
| X binning factor | Binning factor in X direction (1 or 2)       |
| Y binning factor | Binning factor in Y direction (1 or 2)       |
| Readout Mode     | CCD read-out mode (fast, medium, slow)       |

Table 32: parameters for VIMOS\_mos\_cal\_photom

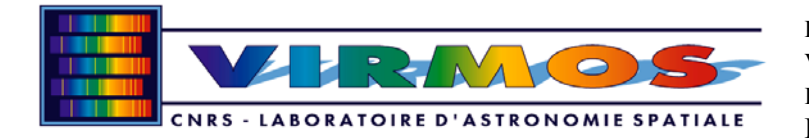

| Grism Wheel           | Grism to be used:Low resolution Blue or Red, High resolution |  |  |
|-----------------------|--------------------------------------------------------------|--|--|
|                       | Low,Red or orange, Medium Resolution                         |  |  |
| Number of exposures   | Number of exposures to be made                               |  |  |
| Exposure Name         | root name for resulting files                                |  |  |
| 4 Quadrant Flag       | Flag to point calibrator in the 4 quadrants (T/F)            |  |  |
| Slit Height           | Required Slit height in Arcsec                               |  |  |
| Fine Alignment        | Flag to refine alignment with mask                           |  |  |
| ADP File 1            | Name of ADP File for Quadrant 1                              |  |  |
| ADP File 2            | Name of ADP File for Quadrant 2                              |  |  |
| ADP File 3            | Name of ADP File for Quadrant 3                              |  |  |
| ADP File 4            | Name of ADP File for Quadrant 4                              |  |  |
| ADM File 1            | Name of ADM File for Quadrant 1                              |  |  |
| ADM File 2            | Name of ADM File for Quadrant 2                              |  |  |
| ADM File 3            | Name of ADM File for Quadrant 3                              |  |  |
| ADM File 4            | Name of ADM File for Quadrant 4                              |  |  |
| Mask 1 ID             | Mask ID of Quadrant 1 mask                                   |  |  |
| Mask 2 ID             | Mask ID of Quadrant 2 mask                                   |  |  |
| Mask 3 ID             | Mask ID of Quadrant 3 mask                                   |  |  |
| Mask 4 ID             | Mask ID of Quadrant 4 mask                                   |  |  |
| Cabinet 1 Slot Number | Position of mask in Cabinet 1                                |  |  |
| Cabinet 2 Slot Number | Position of mask in Cabinet 2                                |  |  |
| Cabinet 3 Slot Number | Position of mask in Cabinet 3                                |  |  |
| Cabinet 4 Slot Number | Position of mask in Cabinet 4                                |  |  |

The template assumes that telescope has been pointed on the calibration field: it will itself take care of shifting the pointing so that the calibration star falls on the chosen slit (i.e. the one with chosen height) of the first Operative Quadrant 1.

If the 4 quadrant flag is set to **True**, images are acquired shifting the pointing so that calibration star/field falls in turn on each of the 4 quadrants.

**Operator note**: The mask required for this template is a dedicated mask, having long (i.e. 50 pixels) slits of different heights (from 0.5 to 2.5 arcsec). The ADP for this mask is to be manually created but normally should never change. When the mask is manufactured, pixels are transformed into millimeters using the CCD to Mask Calibration matrix in the ADP itself. Such matrix can be well out of date, thus the template, when Fine Aligment is set to true, does NOT rely on ADP pixel position of the slit, but searches for the slit around the expected position, spanning a box 3 times the slit length in X and 3 times the slit height in Y.

The procedure is as follows:

pointing is shifted so that chisen star falls in the proximity of the required slit, guiding is started and an image acquired. The user is asked to click on the desired calibration star, and its actual position is stored, and masks are inserted. If the Fine Alignment is requested, another image is acquired, and the required slit is searched for around the expected position. If found, the telescope pointing is offsetted so that the chosen star falls within the slit, another image is acquired, and user is asked for an even finer tuning. If fine Alignment is set to False, the pointing is offsetted so that chosen star falls within the slit, finally Grism is inserted and calibration exposures are acquired, shifting from one quadrant to the next operative one if Cal.Flag is set to true.

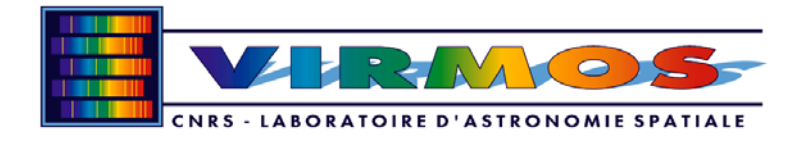

# 9.3.3 IFU mode

# 9.3.3.1 VIMOS\_ifu\_cal\_Dark

Template to acquire a series of darks or biases exposures.

#### Table 33: parameters for VIMOS\_ifu\_cal\_Dark

| Parameter Name         | Descritpion                             |
|------------------------|-----------------------------------------|
| X binning factor       | Binning factor in X direction (1 or 2)  |
| Y binning factor       | Binning factor in Y direction (1 or 2)  |
| Readout Mode           | CCD read-out mode (fast, medium, slow)  |
| Number of Exposures    | Number of exposures to be made          |
| Exposure Name          | root name for resulting files           |
| List of exposure times | esposure time for each of the exposures |

The "*List of exposure Times*" parameter defines the exposure time for each exposure. If exposure time is zero, a bias is acquired

#### Example 1

Number of Exposures = 6 List of exposure Times = 0 0 60 300 900 3600 Will perform first a series of 2 biases (exp. time 0) and then a series of 4 darks, lasting 1,5,15,and 60 minutes each.

Example 2 Number of Exposures = 6 List of exposure Times = 0 Will perform a serie of 6 biases (exp. time 0)

Example 3 Number of Exposures = 6 List of exposure Times = 0 10 20 Will acquire two series of one bias (exp. time 0), and two darks.

### 9.3.3.2 VIMOS\_ifu\_cal\_Flat

Template to acquire a Flat field (with halogen lamps) in IFU mode

| Parameter Name                             | Descritpion                                  |  |
|--------------------------------------------|----------------------------------------------|--|
| Exposure time                              | Exposure time for one observation in seconds |  |
| X binning factor                           | Binning factor in X direction (1 or 2)       |  |
| Y binning factor                           | Binning factor in Y direction (1 or 2)       |  |
| Grism Name Grism to be used:Low resolution |                                              |  |
|                                            | Red, High resolution Low, Red or orange,     |  |
|                                            | Medium Resolution                            |  |
| IFU Shutter                                | Shutter for IFU Unit: T/F                    |  |
| IFU Magnificator                           | Magnification for IFU Unit T/F               |  |

#### Table 34: parameters for VIMOS\_ifu\_cal\_Flat

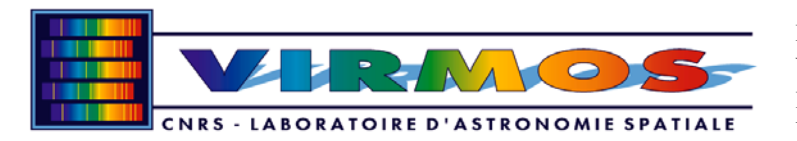

| Calibration Lamp    | Name of the calibration Lamp to be used |  |
|---------------------|-----------------------------------------|--|
| Readout Mode        | CCD read-out mode (fast, medium, slow)  |  |
| Number of exposures | Number of exposures to be made          |  |
| Exposure Name       | root name for resulting files           |  |

Mask shutters cannot be used with the instrument in IFU mode. This means that orders superposition will not be cut out from calibration images.

### 9.3.3.3 VIMOS\_ifu\_cal\_arc

Template to acquire a wavelength calibration image in IFU mode

**NOTE**: this template is by no means different from the analogous one for MOS case. The sequence of expose-pause-continue based on lamps exposure times applies here also.

| Parameter Name      | Descritpion                                         |  |  |
|---------------------|-----------------------------------------------------|--|--|
| Exposure time       | Exposure time for one observation in seconds        |  |  |
| X binning factor    | Binning factor in X direction (1 or 2)              |  |  |
| Y binning factor    | Binning factor in Y direction (1 or 2)              |  |  |
| Grism Name          | Grism to be used:Low resolution Blue or Red, High   |  |  |
|                     | resolution Low, Red or orange, Medium Resolution    |  |  |
| IFU Shutter         | Shutter for IFU Unit: T/F                           |  |  |
| IFU Magnificator    | Magnification for IFU Unit T/F                      |  |  |
| He Exposure time    | Seconds of exposure for Helium Lamp (-1=No He lamp) |  |  |
| Ne Exposure time    | Seconds of exposure for Helium Lamp (-1=No Ne lamp) |  |  |
| Ar Exposure time    | Seconds of exposure for Helium Lamp (-1=No Ar lamp) |  |  |
| Readout Mode        | CCD read-out mode (fast, medium, slow)              |  |  |
| Number of exposures | Number of exposures to be made                      |  |  |
| Exposure Name       | root name for resulting files                       |  |  |

Table 35: parameters for VIMOS\_ifu\_cal\_arc

Mask shutters cannot be used with the instrument in IFU mode. This means that orders superposition will not be cut out from calibration images

# 9.3.3.4 VIMOS\_ifu\_cal\_photom

Template to acquire spectro-photometric calibration exposures in IFU mode.

| Parameter Name   | Descritpion                                                  |
|------------------|--------------------------------------------------------------|
| Exposure Time    | Exposure time for one observation in seconds                 |
| X binning factor | Binning factor in X direction (1 or 2)                       |
| Y binning factor | Binning factor in Y direction (1 or 2)                       |
| Grism Wheel      | Grism to be used:Low resolution Blue or Red, High resolution |
|                  | Low, Red or orange, Medium Resolution                        |
| IFU Shutter      | Shutter for IFU Unit: T/F                                    |

Table 36: parameters for VIMOS\_ifu\_cal\_photom

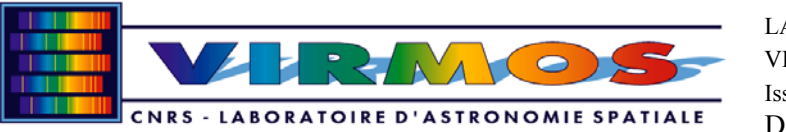

| IFU Magnificator    | Magnification for IFU Unit T/F           |  |
|---------------------|------------------------------------------|--|
| Readout Mode        | CCD read-out mode (fast, medium, slow)   |  |
| Number of exposures | Number of exposures to be made           |  |
| Exposure Name       | Root name to be given to resulting files |  |

The template assumes that telescope has been pointed on the calibration field: it will itself take care of shifting the pointing so that the calibration star falls NEXT to IFU center, and consequently its spectrum in the first operative quadrant.

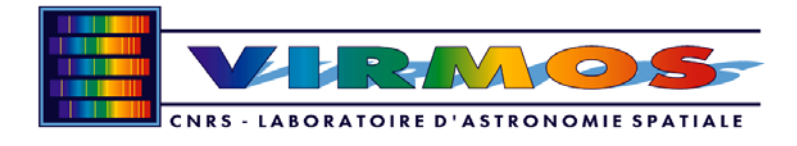

# 10. Annex A: Start-up and shut-down procedures

Start-up procedure:

- 1. Hardware on platform
- Power on the 2 LCUs
- Power on the 2 FIERAS and associated electronics
- Verify that detectors have proper temperature and cooling
- •
- 2. Software on instrument workstation
- Open session on VIMOS worstation: Login: VIMOS, password: vimos2me
- Run task **vmmsStart**: Select "configure" and start all subsystems processes (ICS, DCS1 and DCS2, OS) (see figure A.1)
- OS panel opens up, select "ONLINE" in menu "COMMANDS/STATUS"
- After ~5-7 minutes, the system status should be indicated "ONLINE" and "IDLE" on upper right of the OS panel
- If planning IFU mode from OS rather than templates, the telescope rotator needs to be put at 116° for the IFU masks to deploy
- Check all subsystems "ONLINE" status (see OS panel figure A.2)
- Verify that focusing is "AUTO", if "MANUAL" appear go to the "TOOLS/ICS control panel", the ICS panel opens up, select focus "AUTO". This will adjust the internal camera focus according to temperature
- From OS panel, launch "RTD" the real time display application, in the RTD menu, select "attach SVIGA servers" in menu "REALTIME"
- In another window, run task **Bob**, the template broker. The Bob panel opens up with all the default VIRMOS templates
- The instrument is ready to use either from OS or from Bob, refer to the description of these applications in the respective sessions

### Shut-down procedure:

1. Software on instrument workstation

- If in IFU mode, the telescope rotator needs to be put at 116° for the IFU masks to retract
- In OS Panel, click on menu "File / Quit". To the question "do you want to shut down OS?", Click OK. This will close the panel, and shut down all OS realted processes (vmosServer, vmosFitsMerger and imps)
- From **vmmsStart** "configure" panel, select all subsystems, and select "shutdown", this will put the instrument in safe "STANDBY" mode. The report from **vmmsStart** should be "OFF" for all subsystems
- After ~5-7 minutes, the system status should be indicated as "STANDBY" and "IDLE"
- Go to the RTD menu, kill the RTD application "FILE/quit", it will automatically detach the SVIGA servers
- Go on BOB, kill the application "FILE/quit"
- 2. Hardware on platform
- If instrument is used the following night(s): leave all systems powered up
- If instrument is to be completely shut down:
  - Power OFF FIERAs and associated electronics
  - Power OFF LCUs

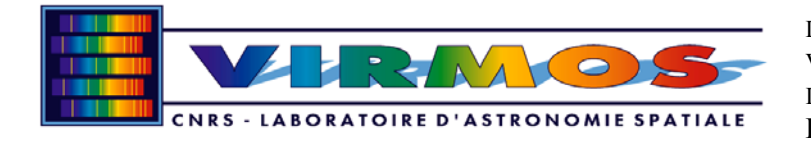

#### Additional checks :

The normal configuration for user vimos is driven by environment variables. To check current values of environment variables relevant for the usage of vimos s/w and instrument, from the command line just issue the command :

vmmcfgShowEnv.sh

It will display vimos realted environment variables ONLY, e.g. as follows

# CURRENT ENVIRONMENT VARIABLES ARE

```
VLTROOT /vlt/MAR2002/CCS
INTROOT /diska/VIMOS/INTROOT
INS ROOT /diska/VIMOS/INSROOT
INS USER SYSTEM
DHS HOST = wu3dhs
DHS DATA = /diska/VIMOS/INSROOT/SYSTEM/ARCDATA
DHS LOG = /diska/VIMOS/INSROOT/SYSTEM/ARCDATA
BAD DIR = /diska/VIMOS/INSROOT/SYSTEMARCDATA/BADDATA
DHS CONFIG = archeso@wu3dhs:/data/msg
OLAS ID = VIMOS
INSTRUMENT = Vimos
RTAPENV = wvmos
TCS ENVNAME = wt3tcs
ICS LCUENV = lvmics1
ICS LCU1ENV = lvmics1
ICS LCU2ENV = lvmics2
CCD1LENV = wvmccda
CCD2LENV = wvmccdb
CCD1NAME = Vimosa
CCD2NAME = Vimosb
FCD IT HOST1 = wvmccda
FCD IT HOST2 = wvmccdb
LOGFILE = /vltdata/tmp/vmilogFile
DFLOW ROOT = /vlt/MAR2002/CCS
INS MAINT = MAINTENANCE
VMI LOG TEST = /diska/VIMOS/INSROOT/MAINTENANCE/MISC/ICS/LOGS
VMILCU LOG TEST = /diska/VIMOS/INSROOT/MAINTENANCE/MISC/ICS/LOGS
ICS OPMODE = NORMAL
VLT VCCBOOTTIME = 900
VLT VCCTIMEOUT = 90
ICS CMDTIME = 60
ICS STARTTIME = 30
ICS_ONLINETIME = 600
ICS OFFTIME = 360
ICS STANDBYTIME = 360
ICS STOPTIME = 30
ICS SETUPTIME = 600
ICS STATUSTIME = 60
ICS SETMODETIME = 30
```

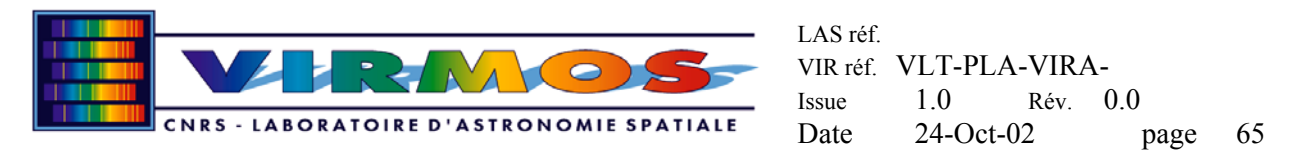

You may want to check in particular that the following variables have the values as indicated CCD1LENV = wvmccda CCD2LENV = wvmccdb ICS OPMODE = NORMAL

If  $ICS_OPMODE = HW_SIM$  it means that before putting the instrument ONLINE, you will have to choose MANUALLY which devices will have to be used in simulation or in normal mode.

To do this, once the subsystems are started from OS panel, click on Menu "Tools/ICS Control Panel", then from ICS panel click on menu "Tests / More information on Devices / Simulat/StopSim" and choose via the radio buttons the devices you want to use in normal mode.

Currently known problems and fixes:

1. Grisms support collision inside the optical box. When the instrument is close to a "vertical" position, at around positions  $116^{\circ}$  or  $-64^{\circ}$ , grisms in channels 2 and 4 are colliding with the protruding support of the grism body reference pins. This is due to a tilt of the grism body slightly out of the foreseen mechanical limits needed to align the grism dispersion with the CCD columns. Waiting for a (simple) hardware fix, please use the following workaround.

*Workaround:* the most likely situation is that you are setup on a mask, the reference objects are in the holes, and you are ready to take spectroscopy.

- Make sure that the template is paused after the mask acquisition part, before going to the spectroscopy part
- Check the rotation angle of the instrument: if within ~+/-30° of 116° or -64°, ask the telescope operator to rotate the instrument to 26°
- Go to OS panel and move the grisms to the needed position
- Ask the operator to move back to the correct angle to produce a sky position angle of  $0^{\circ}$
- Continue the template for spectroscopy

By using the instrument rotation capability, you keep the guider/adapter locked on the correct sky position, and you are guaranteed that rotating back keeps the mask/sky alignment

*Fix:* If collision occurs, a pop-up window will appear reporting which grism unit has failed (check also the log monitor). To recover from failure go to and xterm window and type the following series of commands:

vmiCmd SIMULATE INS.GRIS2 (for grism unit #2) vmiCmd OFF INS.GRIS2 vmiCmd ONLINE INS.GRIS2 vmiCmd STOPSIM INS.GRIS2 vmiCmd OFF INS.GRIS2 vimCmd ONLINE INS.GRIS2

this reinitializes only the incriminated unit, the first three command clear any software flag in simulation mode, while the last three commands send the unit to hardware limits for re-initialization.

2. Mask 4 is ~10 pixels off in Y. You may be in a situation for which you find that reference stars for channels 1,2, and 3 are perfectly in their reference holes, while the reference stars are barely visible or not visible at all in the reference holes of mask 4. We have seen this a couple of time and plan to check the mask blocker limit switches at the next opportunity.

*Fix:* go to an xterm and type the following series of commands to reinitialize the unit 4:

vmiCmd SIMULATE INS.MASK4 vmiCmd OFF INS.MASK4 vmiCmd ONLINE INS.MASK4 vmiCmd STOPSIM INS.MASK4 vmiCmd OFF INS.MASK4 vimCmd ONLINE INS.MASK4

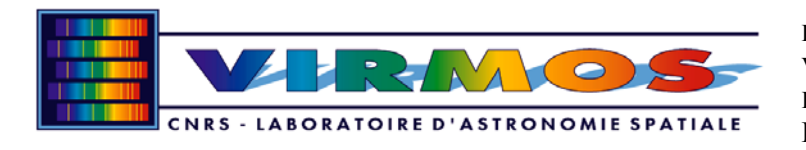

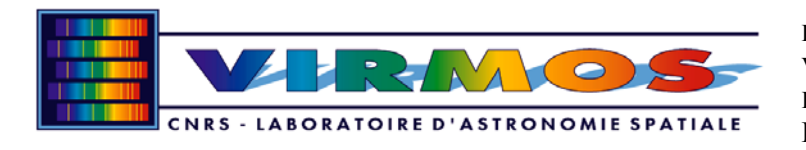

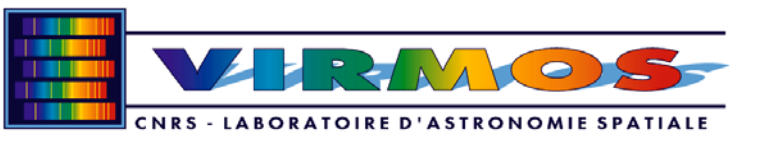

| File Options Commands Tool                                                                                                    | ls                                                                                                    |                                                                                                    | Help                          |
|----------------------------------------------------------------------------------------------------|----------------------------------------------------------------------------------------------------|----------------------------------------------------------------------------------------------------|-------------------------------|
| VIMOS                                                                                                    | Catg: Type: Tech: Expo                                                                                                    | File: Exp. Id: 98 Exposure Cou                                                                       | D:00 STATE/SUBSTATE<br>ONLINE |
| Instrument Mode<br>MOS - NOS                                                                                                    | ADM file: TFU EXPO                                                                                                    | Data:     Export = 0015_B.fi     ExposureTime       Phase     Phase       Archive     Header     RTD | 1 IDLE<br>Finished Requestor  |
| ICS ONLINE IDLE LOU                                                                                                    | SIM C                                                                                                    | DCS ONLINE WS SIM ONLINE VS SIM                                                                      | Unknown Unknown               |
| Functions (Calibration)                                                                                                    |                                                                                                    | Readout Mode:                                                                                        | Preset Offsets NO-TCS         |
| Filter         Grism         Maski           Free         Free         0           GG435         LR_blue         1           U         LR_red         2           B         HR_blue         3           V         HR_red         4           R         HR_orange         5           I         MR         6           z         7         0           OS1         9         10           GG475         10         11           12         13         14 | Mask2         Mask3         Mask4           0         0         0           1         1         1           2         2         2           3         3         3           4         4         4           5         5         5           6         6         8           7         7         7           8         8         8           9         9         10           10         10         10           111         111         11           122         122         12           13         13         13           14         14         14           15         15         15 | Vimos_225_LL_1x1/Low_Gain-medium                                                                     | <b>D</b><br>No Telescope      |
| SETUP STOP CANCEL                                                                                                    |                                                                                                    |                                                                                                    |                               |
| Comments     Action Log 	Disk Space 	Exposure History                                                                                                    |                                                                                                    |                                                                                                    |                               |
| Image: CLEAR     Image: CLEAR         Image: CLEAR                                 |                                                                                                    |                                                                                                    |                               |
|                                                                                                    |                                                                                                    |                                                                                                    |                               |
| SETUP START PAUSE RESUME ABORT END CANCEL                                                                                                    |                                                                                                    |                                                                                                    |                               |

**Figure A.1:** OS panel. At completion of the vmmsStart procedure, the instrument status should be "ONLINE/IDLE" (upper right), as well as the ICS and the 2 DCS environments (left and middle).

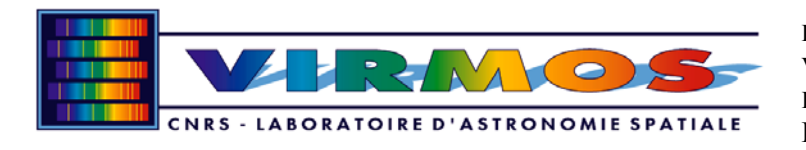

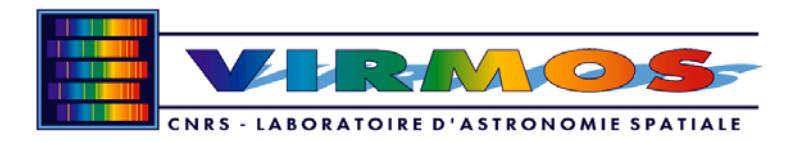

| _                                                                |                                                                                                    | Startup VIMOS Control SW – @virmos                                                                                                    | •    |
|------------------------------------------------------------------|----------------------------------------------------------------------------------------------------|----------------------------------------------------------------------------------------------------|------|
| F                                                                | ile                                                                                                    |                                                                                                    | Help |
| Configure                                                        |                                                                                                    |                                                                                                    |      |
|                                                                  |                                                                                                    |                                                                                                    |      |
|                                                                  | Status: Thu Jul 13 15:39:19 METDST 2000                                                                                                    |                                                                                                    |      |
|                                                                  | DCS-LCU1:                                                                                                    | Disabled                                                                                                    |      |
|                                                                  | DCS-LCU2:                                                                                                    | Disabled                                                                                                    |      |
|                                                                  | ICS-LCU1:                                                                                                    | Disabled                                                                                                    |      |
|                                                                  | ICS-LCU2:                                                                                                    | Disabled                                                                                                    |      |
|                                                                  | Rtap:                                                                                                    | OK                                                                                                    |      |
|                                                                  | DCS1:                                                                                                    | OK                                                                                                    |      |
|                                                                  | DCS2:                                                                                                    | OK                                                                                                    |      |
|                                                                  | ICS:                                                                                                    | OK                                                                                                    |      |
|                                                                  | OS:                                                                                                    | ОК                                                                                                    |      |
| Show log: <ul> <li>Startup</li> <li>Log file</li> </ul> Log file |                                                                                                    |                                                                                                    |      |
|                                                                  | vmmsOsIf: :<br>vmmsOsIf:<br>vmmsOsIf:<br>vmmsOsIf:<br>Os OK<br>Checking L<br>LCU's OK<br>Checking D<br>Checking D<br>Dcs1 OK<br>Checking D<br>Dcs2 OK<br>Checking I<br>Ics OK<br>Checking O<br>S OK | Loading CDT vmosServer<br>'vmosServer' started.<br>'vmouifControl' started.<br>Start done OK<br>Status<br>CU's<br>tap status<br>cs1 status<br>cs2 status<br>cs status<br>s status<br>s status |      |
|                                                                  |                                                                                                    |                                                                                                    | *    |
| START     SHUTDOWN     Update Status     Clear Log     STOP      |                                                                                                    |                                                                                                    |      |

**Figure A.2:** vmmsStart panel. Selecting the "configure" menu (upper left) allows to select the subsystems to be startup or shutdown.